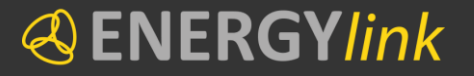

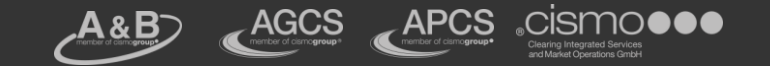

# Self Storage-Dienst Schulung

Schulung zum Grundlagenverständnis des Self Storage-Dienstes und der TO DO's für den GO LIVE

vom 17. und 18. Juni 2013

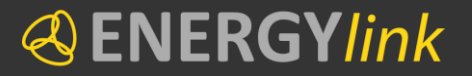

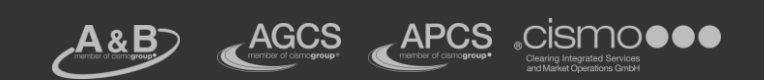

### Status Projekt ENERGYlink

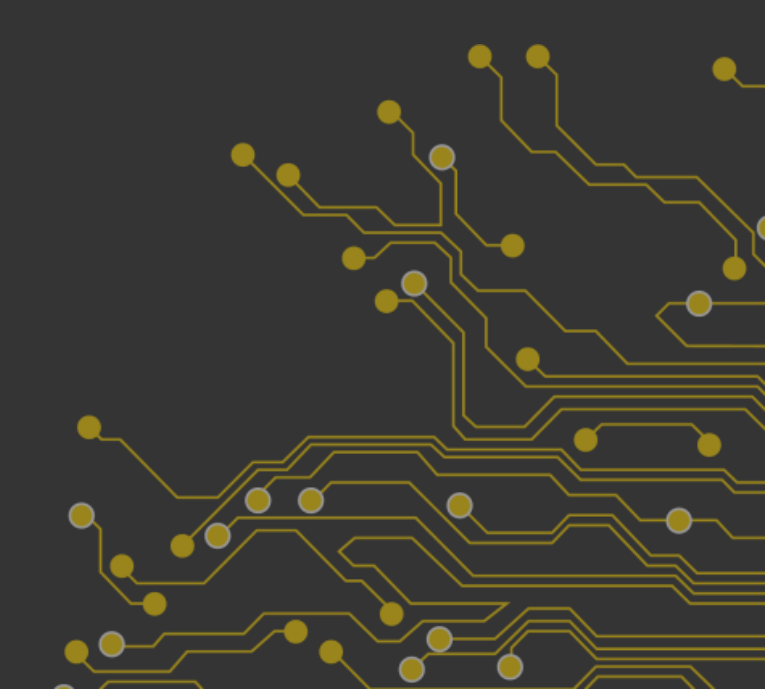

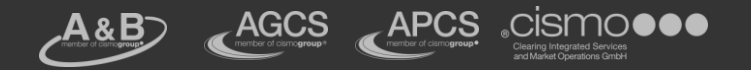

# **Organisation und Information**

- GO LIVE ENERGYlink und Self Storage 02.07.2013
- ≪ Alle IT-Anbieter sind bereits beim Testen → Kreuztests können bis 02.07.2013 nicht mehr durchgeführt werden (fehlende Zeit und Organisation)
- Self Storage wird f
  ür den Start am 02.07.2013 alle Prozesse inkl. der Optionalen abwickeln k
  önnen
- Aufteilung der Schulungsteilnehmer in drei "Kleingruppen" um optimal auf Fragen und Bedürfnisse einzugehen
- VGM Anbindung offen (gasspezifisch)
- Gesetzlicher Auftrag der Verrechnungsstellen kann erfüllt werden

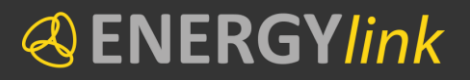

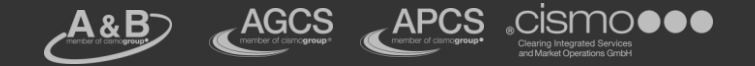

# **Ablauf Schulung**

#### Self Storage Stammdaten

#### Zertifikate

#### Prozesse

- Erläuterung der Prozesse
- Oarstellung der Prozesse
- Ourchspielen der Prozesse

Fragen und Antworten

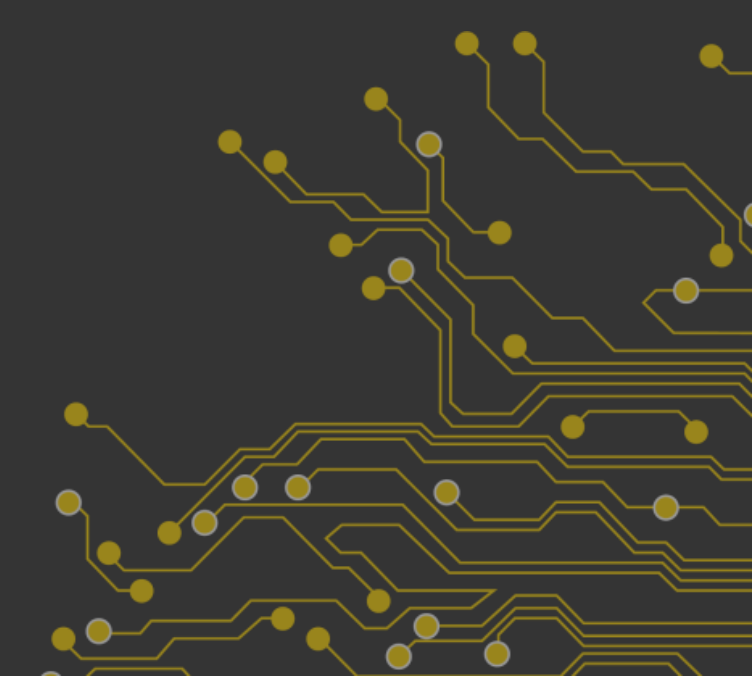

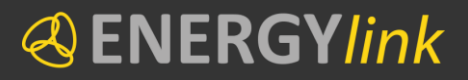

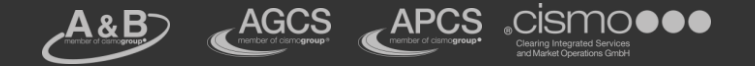

# **Stammdaten Upload**

Übersicht:

≪ Konverter f
ür MS Excel installieren

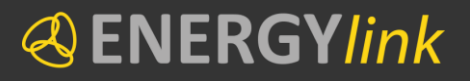

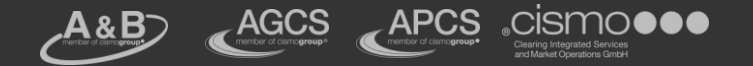

# Allgemein

- Für den Upload in den Self Storage sind die nötigen Endkundenstammdaten in einem XML-File aufzubereiten.
- Oas XML kann mit Excel 2010 und Excel 2007 erzeugt werden
- In beiden Fällen sind notwendige Schritte entsprechend der Beschreibung der Verrechnungsstellen durchzuführen
- Oie Verrechnungsstellen veröffentlichen mit Stichtag Mittwoch, 19.06.2013 ein neues SeSo Stammdaten-File (weniger Pflichtfelder, ein zusätzliches Feld – VollmachtsId)

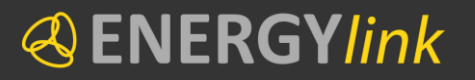

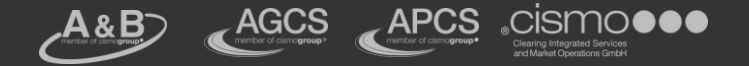

#### Konverter downloaden und entpacken

|                  | SESODataConverter.zip > - 4, SESOD                                                                                                    | ataConverter.zip durchsuchen 🔎 |
|------------------|----------------------------------------------------------------------------------------------------|--------------------------------|
| SESODataConverte | Organisieren  Alle Dateien extrahieren Alle Dateien extrahieren                                                                                                    | ≣ ▼ 🚺 🔞                        |
|                  | Eavoriten     Eavoriten     Eavoriten | Dateiordner                    |
|                  | 🔄 Zuletzt besucht                                                                                                    |                                |

Nach dem Download des Zip-Ordners muss der Inhalt durch einen Klick auf "Alle Dateien extrahieren" in einen Ordner entpackt werden. Bitte merken Sie sich den Ort, an dem Sie die entpackten Dateien ablegen, Sie benötigen diese anschließend.

7

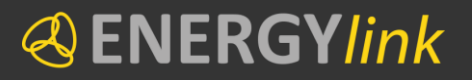

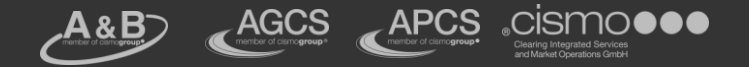

#### Voraussetzungen f ür eine Installation

- Installiertes .NET Framework 4.0 Client Profile oder höher
- Installiertes VSTO Laufzeitsystem

| SESODataConverter > prerequisit                                             | es    | <ul> <li>typrerequisites durchsuchen</li> </ul> | ٩             |
|-----------------------------------------------------------------------------|-------|-------------------------------------------------|---------------|
| Organisieren 🔻 In Bibliothek aufnehmen 👻                                    | Freig | eben für 🔻 Brennen » 🔠 🔻                        |               |
| A 🔆 Favoriten                                                               |       | Name                                            | Änderungsda   |
| 🧮 Desktop                                                                   | =     | 🔀 dotNetFx40_Client_x86_x64.exe                 | 22.05.2013 19 |
| Downloads                                                                   |       | 🙀 smart.CAext_20150908.cer                      | 08.09.2010 09 |
| 📃 Zuletzt besucht                                                           |       | vstor_redist.exe                                | 22.05.2013 19 |
| <ul> <li>✓ □ Bibliotheken</li> <li>▷ □ Bilder</li> <li>□ □ Diter</li> </ul> | Ŧ     | <                                               | F             |
| 3 Elemente                                                                  |       |                                                 |               |

Falls diese Komponenten nicht installiert sind, kann das durch Aufruf von *dotNetFx40\_Client\_x86\_x64.exe* bzw. *vstor\_redist.exe* im zuvor angelegten Ordner *SESODataConverter/prerequisites* nachgeholt werden

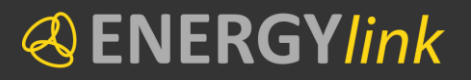

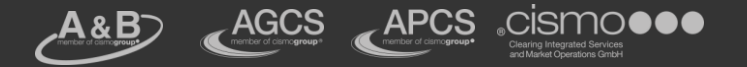

#### Voraussetzungen

Falls Sie unsicher sind ob Sie die zuvor genannten Komponenten auf Ihrem PC installieren müssen, können Sie die Installation der Komponenten starten, Sie werden die Meldung erhalten, wenn Sie die Komponente bereits installiert haben und eine neuerliche Installation daher nicht mehr notwendig ist.

| ſ | 5 | Microsoft .NET Framework 4 Client Profile - Setup                                                                                  |  |
|---|---|----------------------------------------------------------------------------------------------------|--|
|   |   | Die Installation wird aus folgenden Gründen nicht ausgeführt:                                                                      |  |
|   |   | Details<br>Dieselbe oder eine höhere Version von .NET Framework 4 Client Profile wurde bereits auf diesem<br>Computer installiert. |  |
|   |   |                                                                                                    |  |

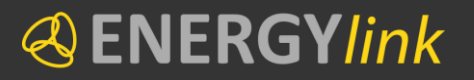

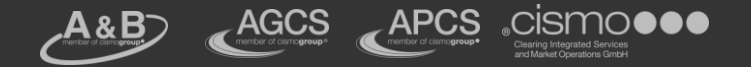

#### Installation

Nun kann das eigentliche MS Excel Add-In installiert werden. Navigieren Sie dafür in den Ordner *SESODataConverter/exceladdin* und führen Sie die Datei *setup.exe* aus.

| ~                                                                 |                                      |               |
|-------------------------------------------------------------------|--------------------------------------|---------------|
| SESODataConverter → exceladdin →                                  | exceladdin durchsuchen               | Q             |
| Organisieren 🔻 📷 Öffnen 🛛 Freigeben für 🔻                         | Brennen Neuer Ordner                 |               |
| ★ Favoriten                                                       | A Name                               | Änderungsda   |
| 🧮 Desktop                                                         | Application Files                    | 27.05.2013 17 |
| 🐌 Downloads                                                       | SESODataConverter.vsto               | 24.05.2013 14 |
| 🖳 Zuletzt besucht                                                 | 💽 setup.exe                          | 24.05.2013 14 |
| 📄 Bibliotheken<br>🔛 Bilder                                        | <ul> <li>✓</li> </ul>                | •             |
| setup.exe Änderungsdatum: 24.05.2013 :<br>Anwendung Größe: 494 KB | 14:27 Erstelldatum: 27.05.2013 17:22 |               |

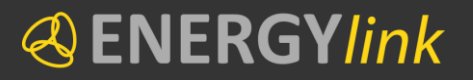

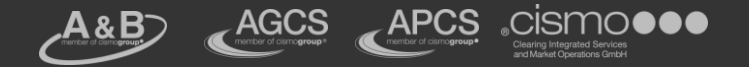

#### Installation

Am Schluss des Installationsprozesses muss das Einbinden des Add-Ins in MS Excel bestätigt werden

| Der Ver<br>Möchter | <b>leger kann</b> i<br>n Sie diese A | <b>nicht überprüft werden.</b><br>npassung wirklich installieren?                           |                                                    |                    |
|--------------------|--------------------------------------|---------------------------------------------------------------------------------------------|----------------------------------------------------|--------------------|
|                    | Name:                                | SESODataExcelAddin                                                                          |                                                    |                    |
|                    | Von:                                 | file:///C:/Users/berzsenyic/Desktop/SES<br>DataExcelAddin.vsto                              | ODataConverter_neu/e                               | exceladdin/SESO    |
|                    | Verleger:                            | Unbekannter Verleger                                                                        |                                                    |                    |
|                    | Office-An                            | passungen können zwar nützlich sein, ste                                                    | llen jedoch auch eine                              | potenzielle Gefahr |
| U                  | vertrauens                           | omputer dar. Installieren Sie diese Softwa<br>würdigen Quelle stammt. <u>Weitere Inform</u> | are nicht, wenn sie nic<br>ationen<br>Installieren | Nicht installieren |

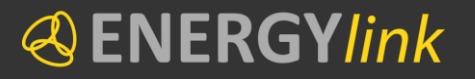

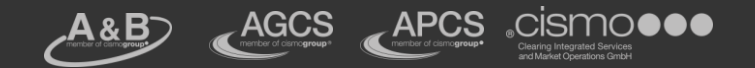

#### Installation

| Microsoft Office-A | Anpassungs-Installer                                                                             |
|--------------------|--------------------------------------------------------------------------------------------------|
| Die Microsoft O    | ffice-Anpassung wurde erfolgreich installiert.                                                   |
| Name:              | SESODataExcelAddin                                                                               |
| Von:               | file:///C:/Users/berzsenyic/Desktop/SESODataConverter_neu/exceladdin/SESODat<br>aExcelAddin.vsto |
|                    | Schließen                                                                                        |
|                    |                                                                                                  |
|                    |                                                                                                  |

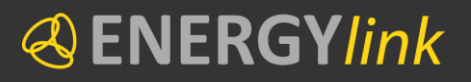

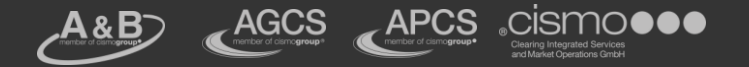

#### **Vierprüfung der Installation**

Nach Abschluss des Installationsprozesses ist das Add-In in Ihrem MS Excel eingerichtet. Um die erfolgreiche Installation zu überprüfen öffnen Sie MS Excel. Es wird nun ein neuer Lasche (auch Ribbon genannt) mit dem Namen "Add-Ins" angezeigt.

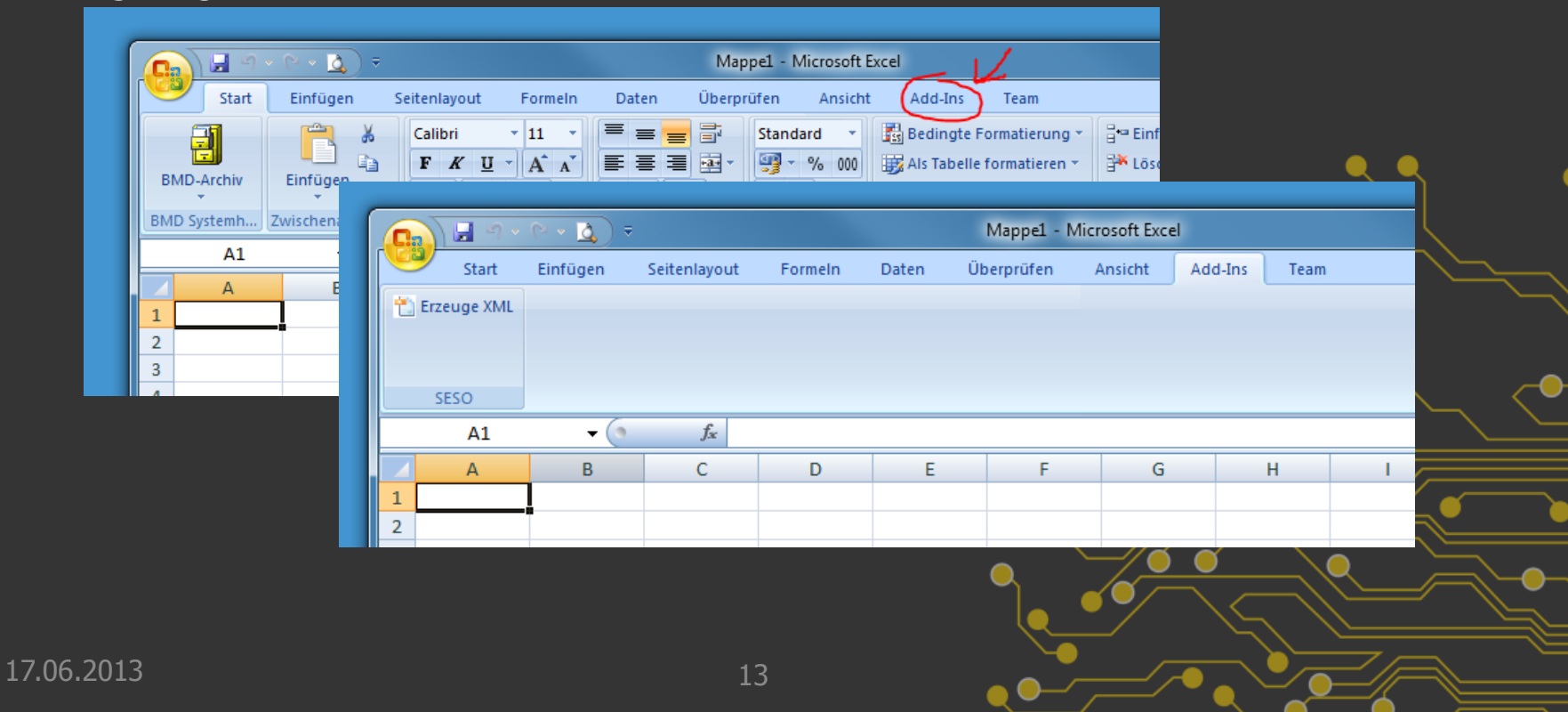

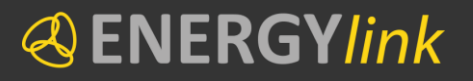

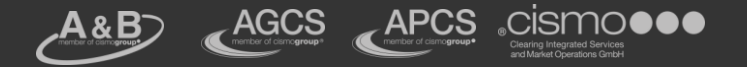

#### Anwendung

Um einen XML Datensatz für den Upload im SeSo zu generieren öffnen Sie nun den Ordner *SESODataConverter/examples*.

| 🚱 🕞 🖉 🕨 SESODataConverte  | r 🕨 examples    |                     | 👻 🍫 examples durchsu | chen 🔎             |
|---------------------------|-----------------|---------------------|----------------------|--------------------|
| Organisieren 🔻 💽 Öffnen 🔻 | Freigeben für 🔻 | Drucken Brennen Neu | er Ordner            | :≡ ▼ 🔟 🔞           |
| 🔆 Favoriten               | <b>^</b>        | Name                | Änderungsdatum       | Typ G              |
| 📃 Desktop                 |                 | DSOE-AT019999.xml   | 27.05.2013 17:43     | XML-Dokument       |
| 〕 Downloads               |                 | DSOG-AT919999.xml   | 24.05.2013 14:37     | XML-Dokument       |
| 🗐 Zuletzt besucht         |                 | 🗐 SESOData.xlsx     | 22.05.2013 09:21     | Microsoft Office E |
|                           |                 | SUPPE-AT029999.xml  | 24.05.2013 14:37     | XML-Dokument       |
| 🥽 Bibliotheken            |                 | SUPPG-AT979999.xml  | 24.05.2013 15:12     | XML-Dokument       |
| 📔 Bilder                  |                 |                     |                      |                    |
| Dokumente                 |                 |                     |                      |                    |

Kopieren Sie die EXCEL-Vorlage SeSOData.xlsx an einen neuen Ort, den Sie leicht wiederfinden, zum Beispiel Ihren Desktop.

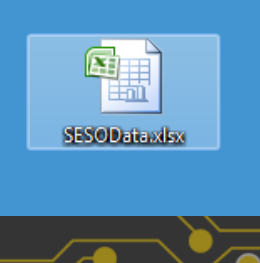

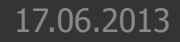

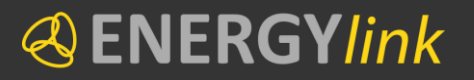

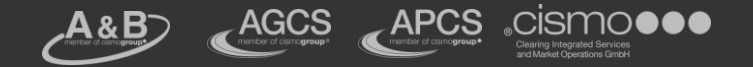

#### Anwendung

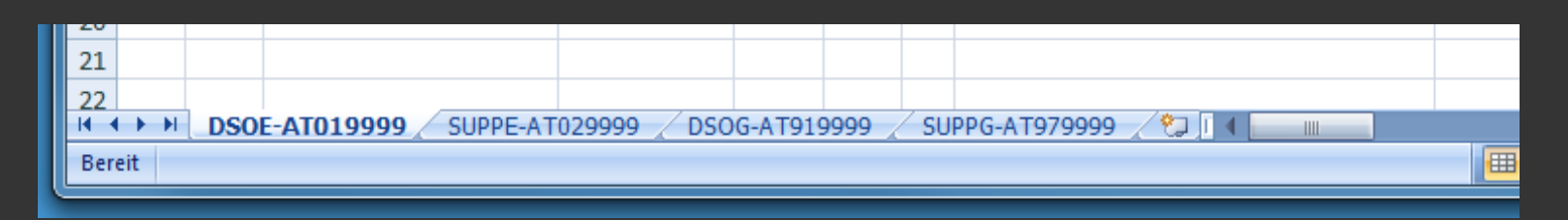

Die Tabellenblätter dieser EXCEL-Datei haben die folgende Struktur, welche unbedingt eingehalten werden muss:

- ≪ "DSOE-< EC-Nummer >" für Netzbetreiber Strom
- IDSOG-<EC-Nummer>" für Netzbetreiber Gas
- SUPPE-< EC-Nummer >" für Lieferant Strom
- ≪ "SUPPG-< EC-Nummer >" für Lieferant Gas

Wobei < EC-Nummer> für die EC-Nummer des SeSo Benutzers steht, für den das XML erzeugt werden soll.

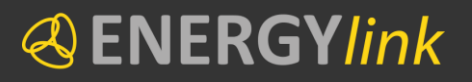

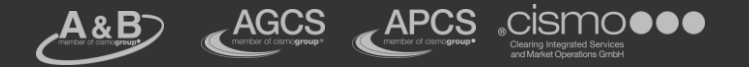

#### Erstellen eines Upload-Files:

- Passen Sie nun die Tabellenblätter mit Ihrer EC-Nummer an, indem Sie auf das Tabellenblatt mit der rechten Maustaste klicken und "umbenennen auswählen".
- In den Zeilen 2 bis 6 sind Beispieldatensätze eingetragen um Ihnen als Vorlage für Ihre eigenen Stammdaten zu dienen.
- Löschen Sie diese Beispieldaten und tragen Sie Ihre eigenen Stammdaten in die entsprechenden Felder ein. Vergessen Sie dabei nicht, das entsprechende Tabellenblatt auszuwählen!
- Wenn Sie Ihre Stammdaten eingetragen haben müssen Sie nun das XML für den SeSo-Upload erstellen. Klicken Sie hierfür auf die Lasche "Add-Ins" und auf "Erzeuge XML"!

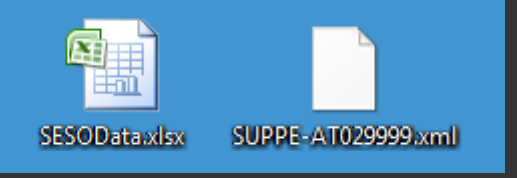

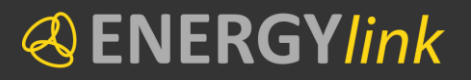

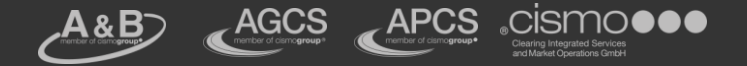

### SeSo Stammdaten Upload

#### ≪ XML Datei auswählen

≪ Auf "Choose" klicken und zuvor erstellte XML-Datei auswählen

| Master Data Upload       |                                                                                 |
|--------------------------|---------------------------------------------------------------------------------|
| Upload master data to SE | ESO by choosing your XML file or drag and drop the file.                        |
| + Choose J Upl           | oad Ø Cancel                                                                    |
|                          | Master Data Upload                                                              |
|                          | Upload master data to SESO by choosing your XML file or drag and drop the file. |
|                          | + Choose J Upload Ø Cancel                                                      |
|                          | SUPPE-AT .xml 2.18 KB                                                           |
|                          | rar Results                                                                     |
|                          |                                                                                 |
|                          |                                                                                 |
|                          | 17                                                                              |

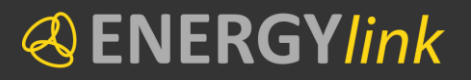

17.06

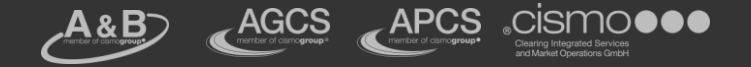

### SeSo Stammdaten Upload

#### ≪ XML Datei hochladen

≪ Auf "Upload" klicken um die angezeigte Datei hochzuladen

|       | Master Data Upload         |                                                    |                                                 |            |   |
|-------|----------------------------|----------------------------------------------------|-------------------------------------------------|------------|---|
|       | Upload master data to SESO | by choosing your XML file or drag ar               | nd drop the file.                               |            |   |
|       | + Choose J Upload          | ⊘ Cancel                                           |                                                 | _          |   |
|       | SUPPE-AT                   | .18 КВ                                             | 0                                               | ٩٩         | ۹ |
|       |                            |                                                    |                                                 |            |   |
|       |                            |                                                    |                                                 |            |   |
| 🕙 Si  | ind die Daten nic          | ht korrekt, ersche                                 | eint eine Fehl                                  | ermeldung. |   |
|       |                            | Upload of some records which are currinvalid data. | ords failed.<br>nl contains<br>rently locked or |            |   |
| .2013 |                            | 18                                                 |                                                 |            |   |

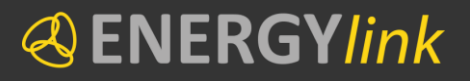

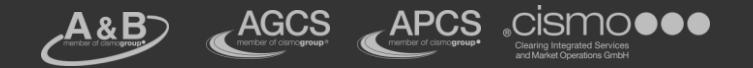

# Nützliche Tipps

- Sie finden alle Informationen und Files zum Download auf unserer Webseite im Bereich Systemübersicht / SeSo Stammdatenupload
- Fehler bei der Erstellung des XML werden direkt dargestellt bzw. Beim Upload vom Self Storage angezeigt
- Oas Abrechnungssystem ist immer das führende System!
  Oar Self Storage ist nur ein Abzug davon

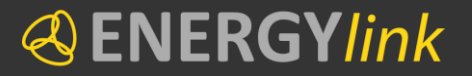

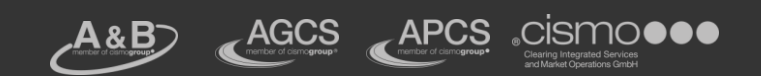

# Zertifikat Installation / Export / Upload

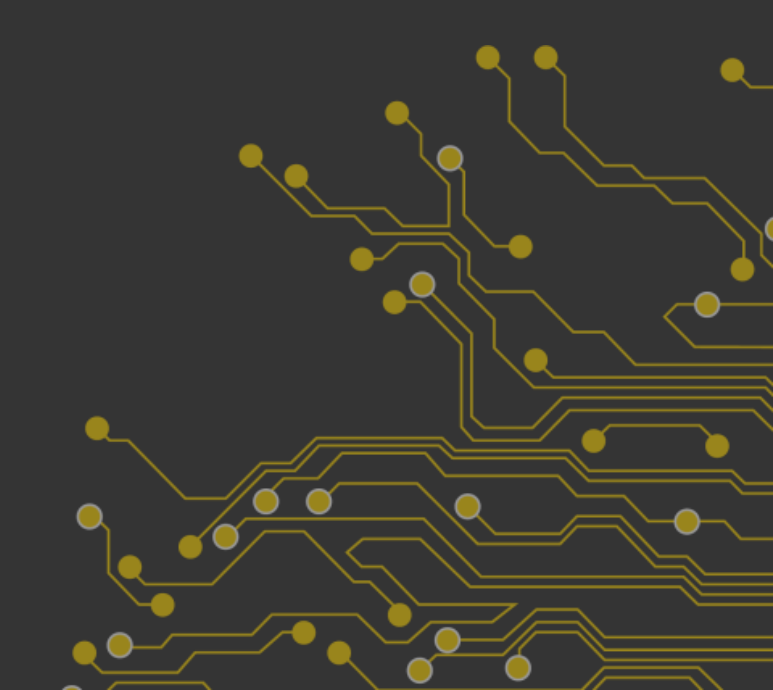

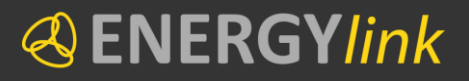

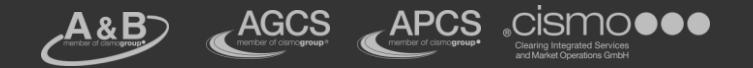

# Datensicherheit

- ✓ Verschlüsselung der endverbraucherbezogenen Daten erfolgt über gesamte Übertragungskette Absender → ENERGYlink → Empfänger
- A Dazu muss jeder Teilnehmer Zertifikate f
  ür die Ver- und Entschl
  üsselung der Daten besitzen
- Verwendung von Verschlüsselungszertifikaten soll gewährleisten, dass nur der Empfänger der jeweiligen Nachricht mit dem endverbraucherbezogenen Inhalt die Nachricht entschlüsseln und lesen kann

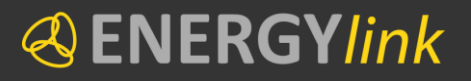

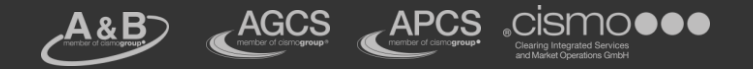

# **Erforderliche Zertifikate**

- Jeder registrierte Marktteilnehmer hat dem ENERGYlink sein(e) Verschlüsselungszertifikat(e) zur Verfügung zu stellen
- Für jede registrierte AT-Nummer wird ein eindeutiges Zertifikat benötigt
- Oie Verwendung von einem Zertifikat f
  ür mehrere AT-Nummern ist nicht m
  öglich
- → Marktteilnehmer, welche bereits im Zuge der Nutzung des ENERGYlink-Light ein Zertifikat beantragt und in Verwendung haben, können dieses ebenfalls für den ENERGYlink nutzen

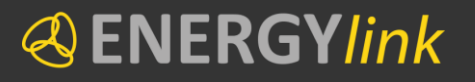

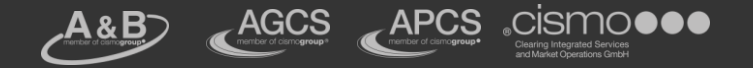

#### Beschaffung der Zertifikate

- Marktteilnehmer, welche noch kein Zertifikat besitzen oder ein eigenes für den ENERGYlink verwenden möchten, benötigen ein Softwarezertifikat (X.509-Zertifikat der Klasse 1)
- Oie Beschaffung der Zertifikate hat durch jeden Marktteilnehmer selbst zu erfolgen (pro AT-Nummer ist ein Zertifikat bereitzustellen)
- Zertifikate werden von sogenannten Zertifizierungsstellen vergeben und können über das Internet bestellt werden
- Zusätzliche Hardware ist nicht erforderlich

Weitere Detail-Informationen:

www.energylink.at/de/systemuebersicht/zertifikate

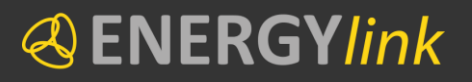

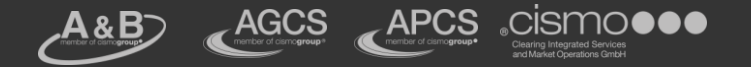

# Einbindung der Zertifikate

#### Verschlüsselungszertifikat besteht aus

- Inivaten Schlüssel (zur Entschlüsselung durch Empfänger)
- I öffentlichen Schlüssel (zur Verschlüsselung durch Sender)
- Privater Schlüssel wird im Self-Storage-Dienst zur Entschlüsselung verwahrt

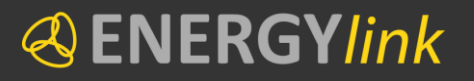

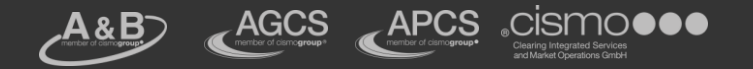

# Einbindung der Zertifikate

- Oie Einbindung der Verschlüsselungszertifikate hat durch jeden Marktteilnehmer selbst zu erfolgen
  - Self-Storage-Dienst → Einbindung über das Webinterface, der von den Verrechnungsstellen zur Verfügung gestellten Internetapplikation zur Abwicklung der Prozesse, welche direkt mit dem ENERGYlink verbunden ist
  - Zertifikat (öffentlicher und privater Schlüssel) ist für die entsprechende AT-Nummer hochzuladen
    - Privater Schlüssel wird unmittelbar in den eigenen Stammdaten-Bereich des Self-Storage gespeichert
    - Öffentlicher Schlüssel wird am ENERGYlink hochgeladen, sodass andere Marktteilnehmer diesen zur Verschlüsselung verwenden können

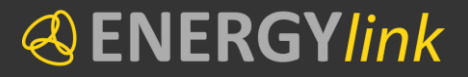

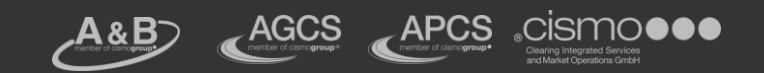

# Installation Zertifikat

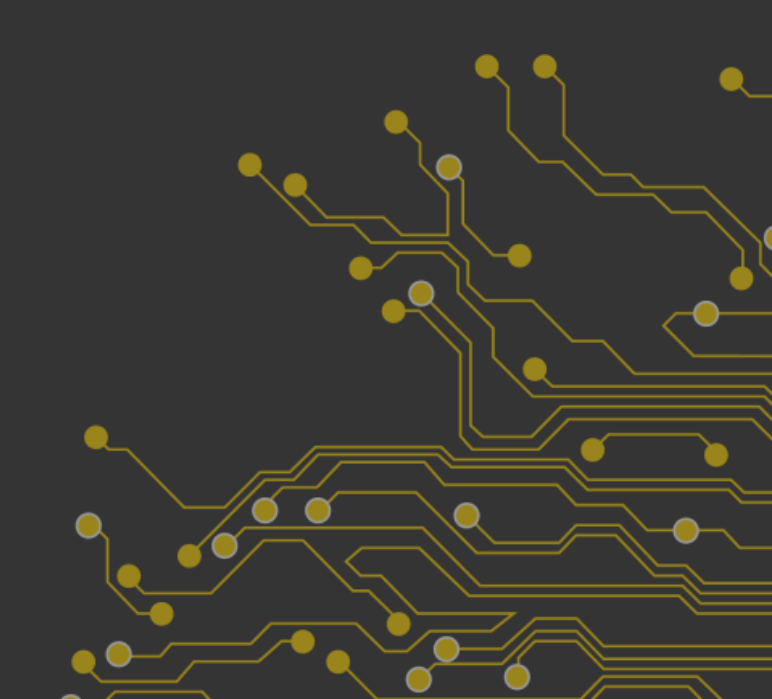

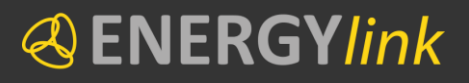

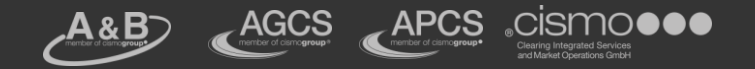

# **Download der Zertifikate**

- E-Mail an die im Bestellvorgang angegebene
   E-Mail Adresse
   (@energylink.at Adresse muss freigeschalten werden)
- E-Mail enthält Link zum Download-Bereich der Zertifikatsdatei
- Nach dem Download erhält man die Zertifikatsdatei Dateiendung z.B. p12

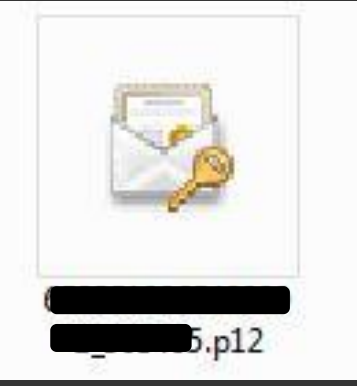

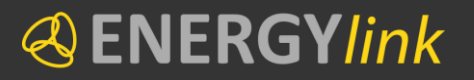

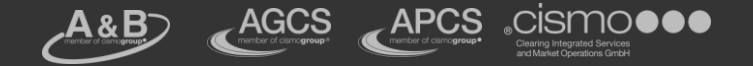

### Installation der Zertifikate (1)

#### Ourch ausführen der Datei startet der Zertifikatimport-Assistent

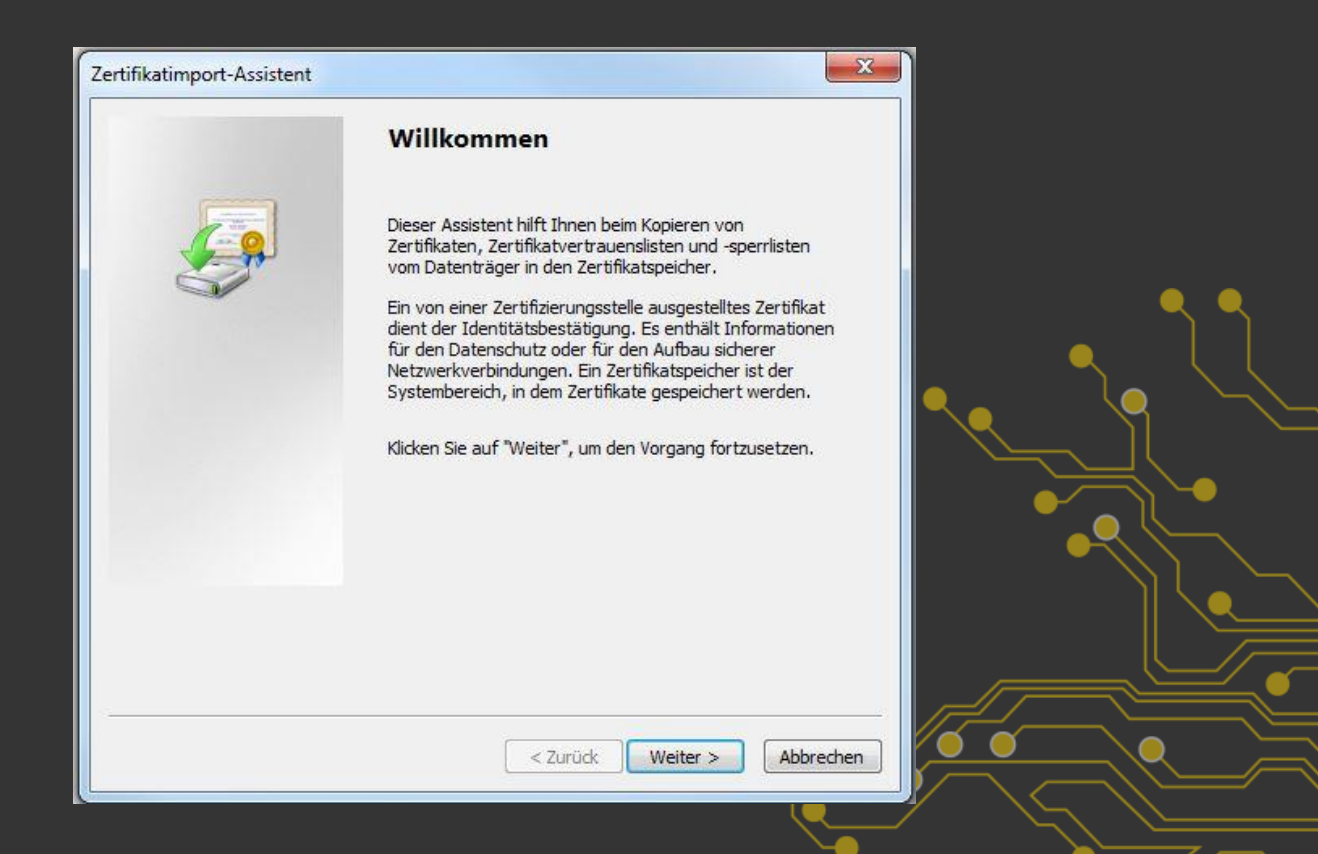

17.06.2013

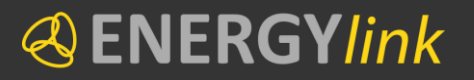

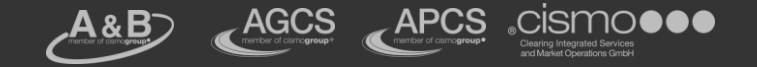

### **Installation der Zertifikate (2)**

#### Auswahl der Zertifikatsdatei, welche installiert werden soll (z.B. p12)

| ertifikatimport-Assistent                                                                    |                |
|----------------------------------------------------------------------------------------------|----------------|
| Zu importierende Datei                                                                       |                |
| Geben Sie die Datei an, die importiert werden soll.                                          |                |
| Dateiname:                                                                                   |                |
| 5.p12 Durchsuchen                                                                            |                |
| Hinweis: Mehrere Zertifikate können in einer Datei in folgenden Formaten gespeichert werden: |                |
| Privater Informationsaustausch - PKCS #12 (.PFX,.P12)                                        |                |
| Syntaxstandard kryptografischer Meldungen - "PKCS #7"-Zertifikate (.P7B)                     |                |
| Microsoft Serieller Zertifikatspeicher (.SST)                                                |                |
|                                                                                              |                |
|                                                                                              |                |
|                                                                                              |                |
| Weitere Informationen über Zertifikatdateiformate                                            |                |
|                                                                                              |                |
|                                                                                              |                |
| < Zurück Weiter > Abbrechen                                                                  |                |
| (~                                                                                           | $\exists \sim$ |

17.06.2013

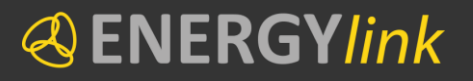

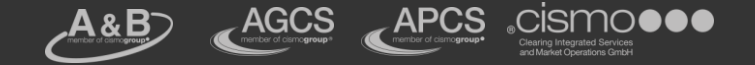

#### Installation der Zertifikate (3)

#### Eingabe des Installationspassworts (im Bestellvorgang zuvor gewählt)

| Zertifikatimport-Assistent                                                                                                    |  |
|----------------------------------------------------------------------------------------------------|--|
| Kennwort                                                                                                    |  |
| Der private Schlüssel wurde mit einem Kennwort geschützt, um die Sicherheit zu<br>gewährleisten.                                                                                                    |  |
| Geben Sie das Kennwort für den privaten Schlüssel ein.                                                                                                    |  |
| Kennwort:                                                                                                    |  |
| 1                                                                                                    |  |
| Hohe Sicherheit f ür den privaten Schl üssel aktivieren. Wenn Sie diese Option<br>aktivieren, werden Sie immer dann, wenn der private Schl üssel von einer<br>Anwendung verwendet wird, zur Kennworteingabe aufgefordert. |  |
| Schlüssel als exportierbar markieren. Dadurch können Sie Ihre Schlüssel zu einem<br>späteren Zeitpunkt sichern bzw. überführen.                                                                                           |  |
| ☑ Alle erweiterten Eigenschaften mit einbeziehen.                                                                                                    |  |
| Weitere Informationen über das Sichern privater Schlüssel                                                                                                    |  |
|                                                                                                    |  |
| < Zurück Weiter > Abbrechen                                                                                                    |  |
|                                                                                                    |  |

33

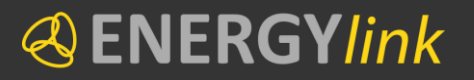

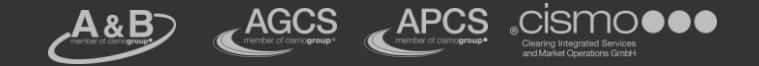

Ő

 $\bigcirc$ 

### **Installation der Zertifikate (4)**

#### Restliche Einstellungen belassen

| Zertinkatspeicher                                    |                                                          |          |
|------------------------------------------------------|----------------------------------------------------------|----------|
| Zertifikatspeicher sind Systembereiche               | , in denen Zertifikate gespeichert werden.               |          |
| Windows kann automatisch einen Zert                  | ifikatspeicher auswählen, oder Sie können einen          |          |
| Speicherort für die Zertifikate angeber              | <b>1</b> .                                               |          |
| <ul> <li>Zertifikatspeicher automatisch a</li> </ul> | uswählen (auf de <mark>m</mark> Zertifikattyp basierend) | <u> </u> |
| 🔘 Alle Zertifikate in folgendem Spe                  | icher speichern                                          |          |
| Zertifikatspeicher:                                  |                                                          |          |
|                                                      | Durchsuchen                                              |          |
|                                                      |                                                          |          |
| Weitere Informationen über Zertifikatspeic           | <u>her</u>                                               |          |
| Weitere Informationen über Zertifikatspeid           | <u>her</u>                                               |          |

17.06.2013

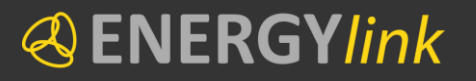

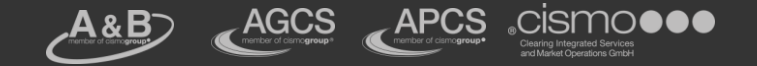

# Installation der Zertifikate (5)

Fertigstellen des Import-Assistenten

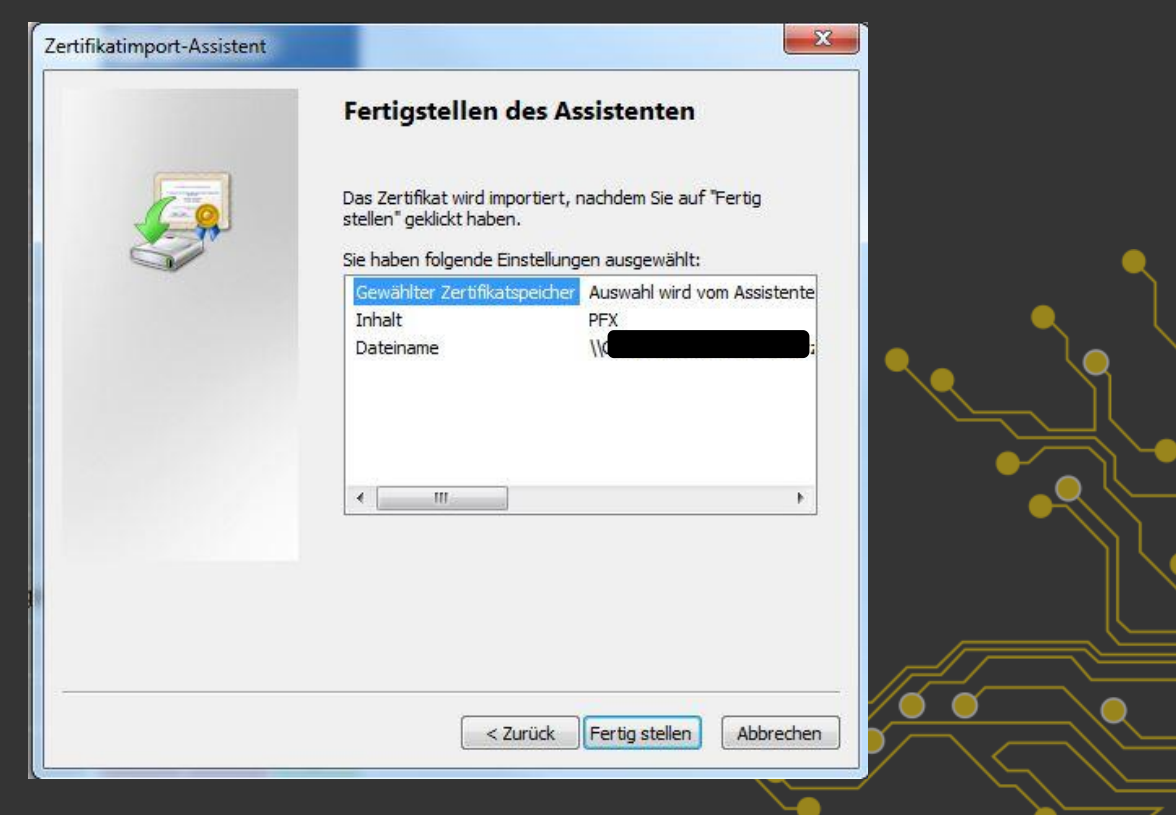

17.06.2013

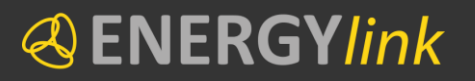

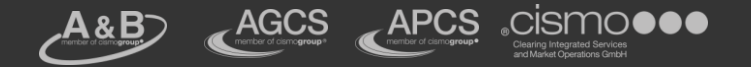

# Installation der Zertifikate (6)

- Bei erfolgreicher Installation erscheint die Meldung: "Der Importvorgang war erfolgreich."
- Oas Zertifikat ist nun im richtigen Zertifikatsordner platziert.

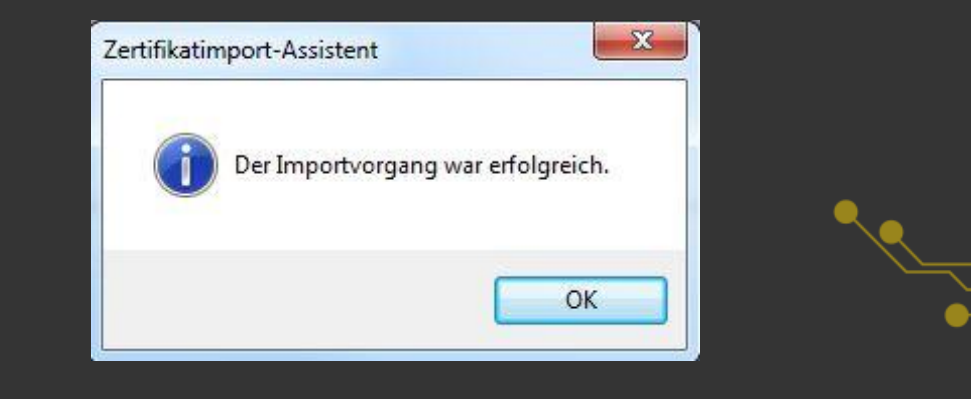

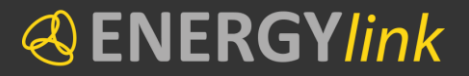

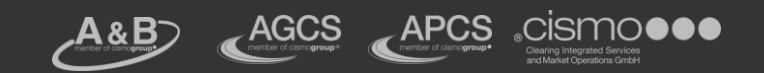

# Export öffentlicher Schlüssel

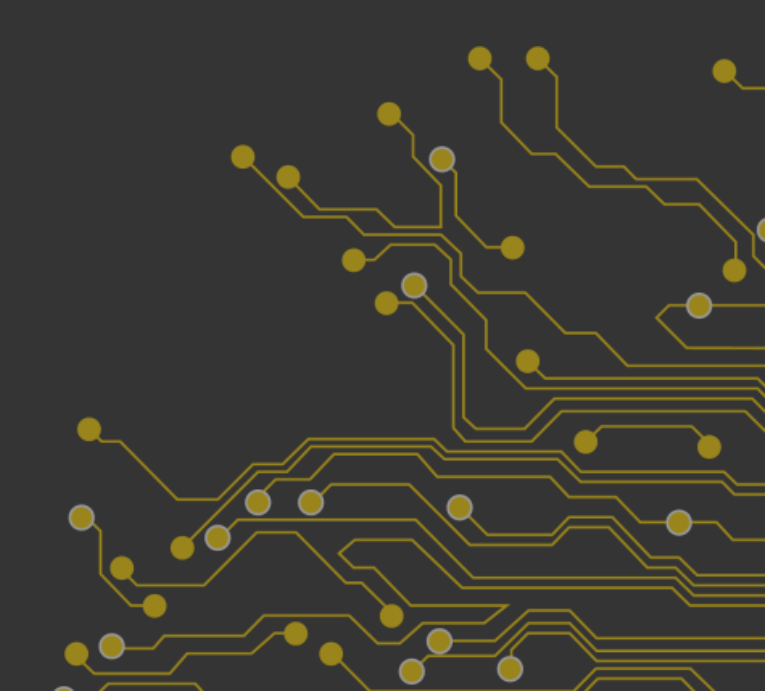

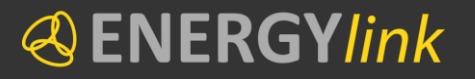

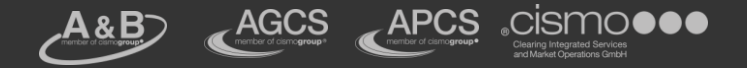

# **Export öffentlicher Schlüssel (1)**

# Öffnen der Zertifikate-Übersicht im Internet Explorer Extras => Internetoptionen => Inhalte => Zertifikate

| Image: Constraint of the second second s | voriten Extras ?<br>▼ Sicherheit ▼ Extras ▼                                                                                                    | ue Registerkarte X                                                                            |  |
|----------------------------------------------------------------------------------------------------|----------------------------------------------------------------------------------------------------|-----------------------------------------------------------------------------------------------|--|
|                                                                                                    | Internetoptionen         Verbindungen       Programme         Allgemein       Sicherheit       Datenschutz         Zertifikate       Für verschlüsselte Verbindungen und zur Identifi         SSL-Status löschen       Zertifikate       Her         AutoVervollständigen       AutoVervollständigen speichert       vorheringe Eingaben auf Webseiten und schlägt Übereinstimmungen vor.         Feeds und Web Slices       Feeds und Web Slices bieten       aktualisierte Inhalte von Websites, die in Internet Explorer und anderen       Find         Programmen gelesen werden können.       OK       Abbrechen | Prweitert       Inhalte       zierung werden       ausgeber       itellungen       itellungen |  |

17.06.2013

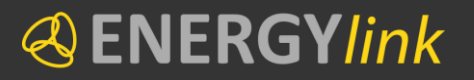

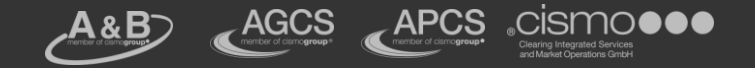

# **Export öffentlicher Schlüssel (2)**

#### Öffnen der eigenen Zertifikate

| gene Zertifikate                                      | Andere Personen            | Zwischenzertif | izierungsstellen                       | Vertrauenswürdige :                                     |  |
|-------------------------------------------------------|----------------------------|----------------|----------------------------------------|---------------------------------------------------------|--|
| Ausgestellt für                                       | Ausgeste                   | ellt von       | Ablaufda                               | Anzeigename                                             |  |
| Christoph Berz                                        | rsenyi<br>rsenyi<br>rsenyi | h-Enc-02       | 07.02.2018<br>07.02.2018<br>24.03.2016 | Christoph Berzse<br>Christoph Berzse<br><keine></keine> |  |
|                                                       | portieren) [E              | Entfernen      |                                        | Erweitert                                               |  |
| mportieren                                            | P LES / PLUE               |                |                                        |                                                         |  |
| mportieren) Ex<br>Beabsichtigte Zwed<br><alle></alle> |                            |                |                                        | Anzeigen                                                |  |
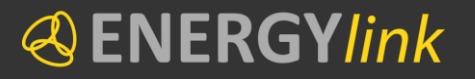

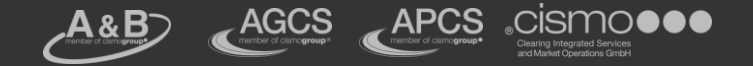

#### **Export öffentlicher Schlüssel (3)**

#### Startet der Zertifikatexport-Assistent

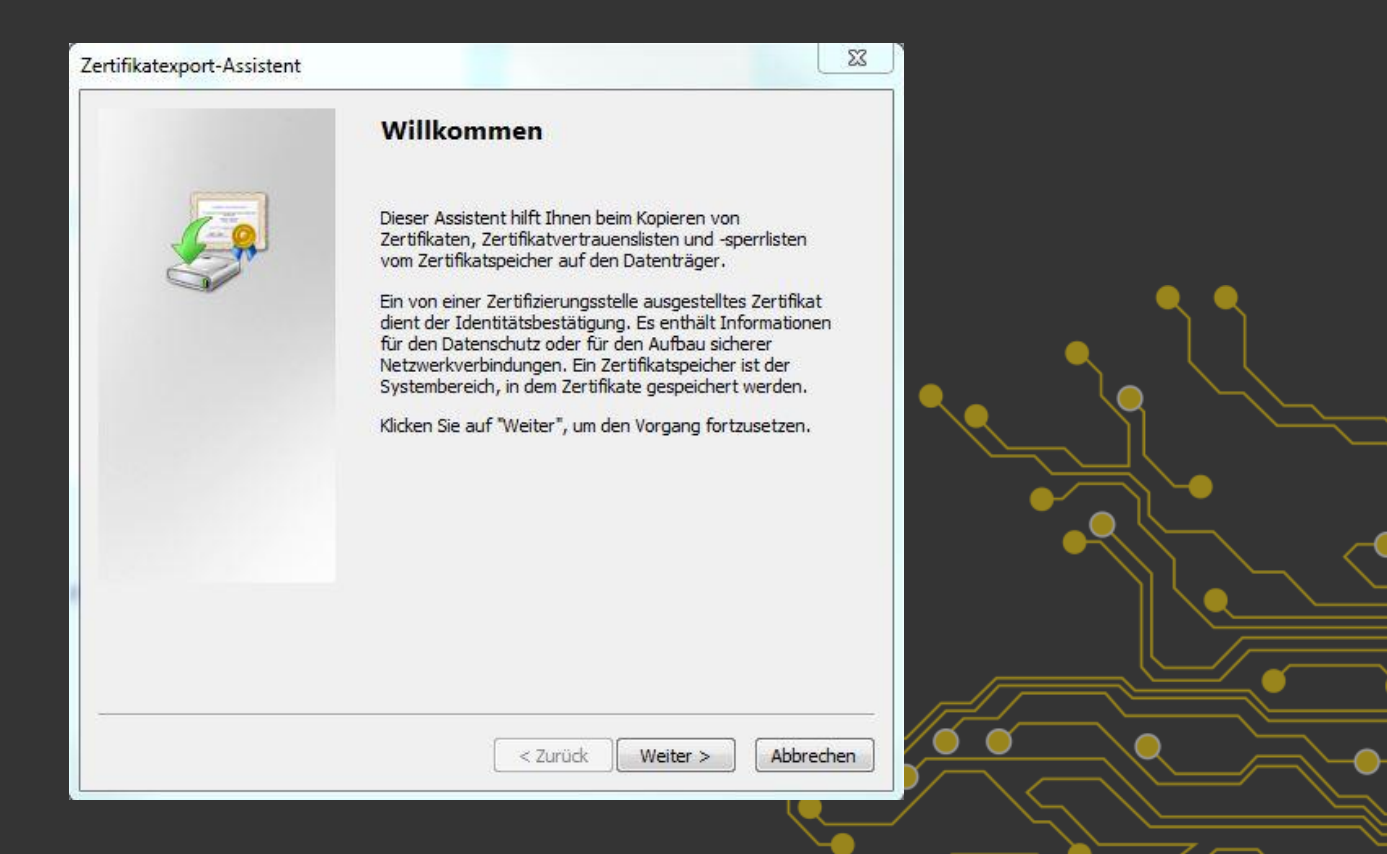

17.06.2013

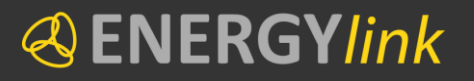

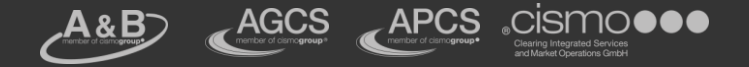

### **Export öffentlicher Schlüssel (4)**

#### Privaten Schlüssel nicht exportieren

| Privaten Schlüssel exportieren                                                                           |                                                                                       |                  |          |     |
|----------------------------------------------------------------------------------------------------|---------------------------------------------------------------------------------------|------------------|----------|-----|
| Sie können den privaten Schlüssel                                                                        | mit dem Zertifikat exportieren.                                                       |                  |          |     |
| Private Schlüssel sind kennwortge<br>ausgewählten Zertifikat exportiere<br>Seiten ein Kennwort eingeben. | schützt. Wenn Sie den privaten Schlüssel<br>en möchten, müssen Sie auf einer der folg | mit dem<br>enden |          |     |
| Möchten Sie mit dem Zertifikat auc                                                                       | h den privaten Schlüssel exportieren?                                                 |                  | <b>_</b> |     |
| 🔘 Ja, privaten Schlüssel exp                                                                             | ortieren                                                                              |                  |          | L I |
| Nein, privaten Schlüssel nie                                                                             | cht exportieren                                                                       |                  |          |     |
| Hinweis: Der dazugehörige private<br>das Zertifikat kann exportiert were                                 | : Schlüssel ist als "Nicht exportierbar" mark<br>den.                                 | kiert. Nur       |          |     |
| Weitere Informationen über <u>das Expor</u>                                                              | tieren privater Schlüssel                                                             |                  |          |     |
|                                                                                                    | < 7uriick Weiter >                                                                    | Abbrechen        |          |     |

17.06.2013

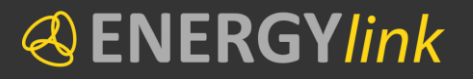

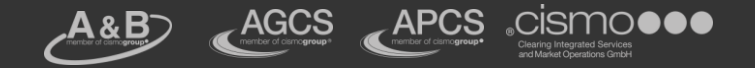

#### **Export öffentlicher Schlüssel (5)**

# Format auswählenz.B. DER-codiert binär X.509

| • •       |
|-----------|
|           |
|           |
| 1 V M V - |
|           |
|           |
|           |
|           |
|           |
|           |
|           |

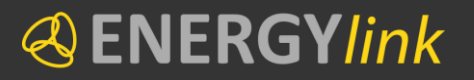

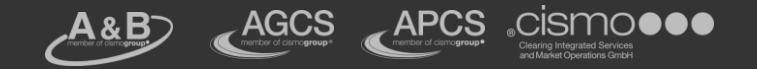

#### **Export öffentlicher Schlüssel (6)**

Exportvorgang erstellt eine Datei

- Eingabe des Namens f
  ür die Datei (beliebig)
- Eingabe des Speicherorts (beliebig)

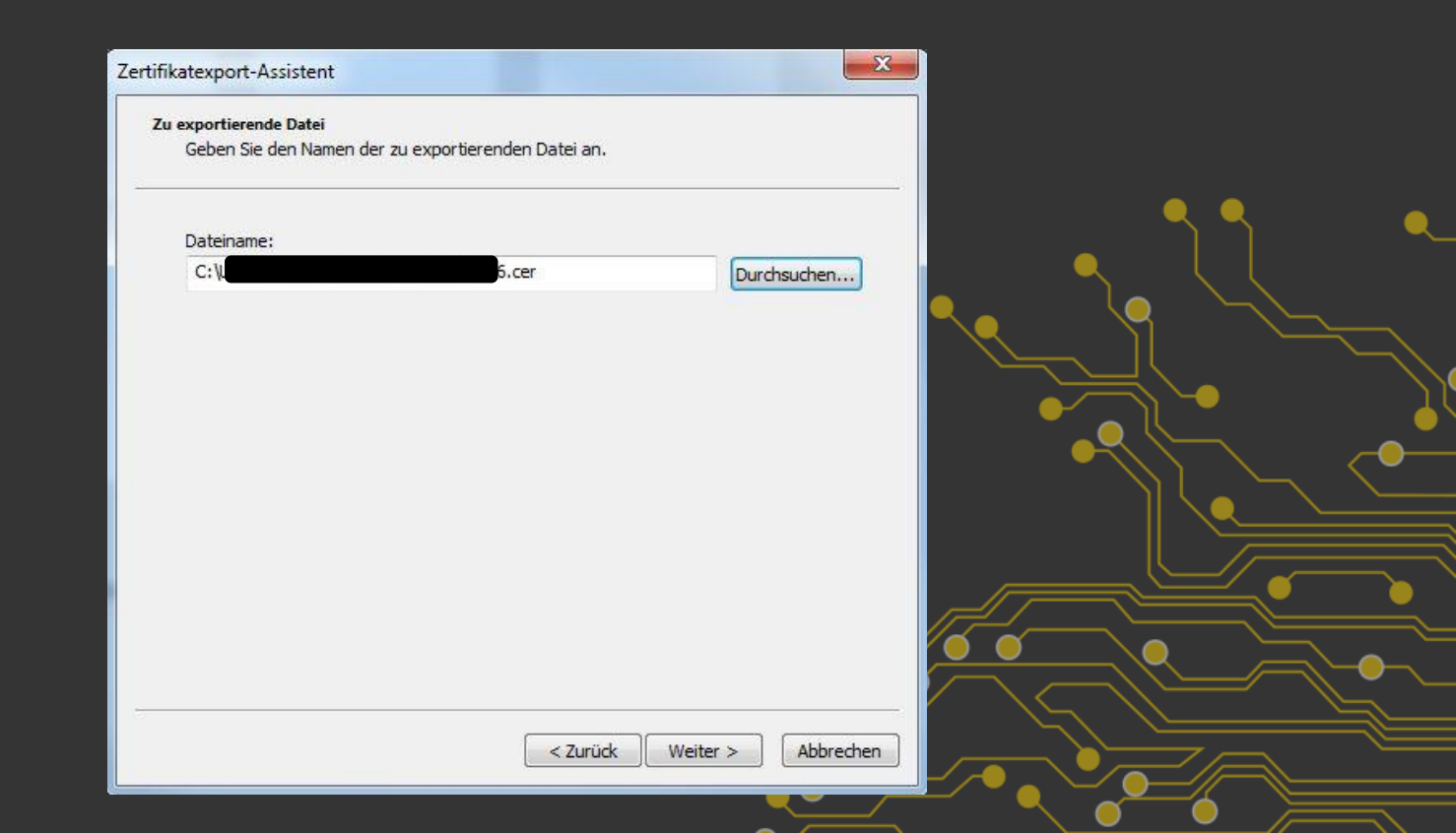

17.06.2013

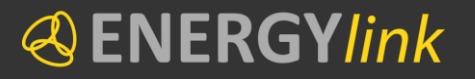

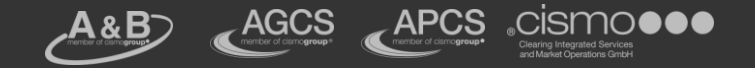

### Export öffentlicher Schlüssel (7)

Fertigstellen des Export-Assistenten

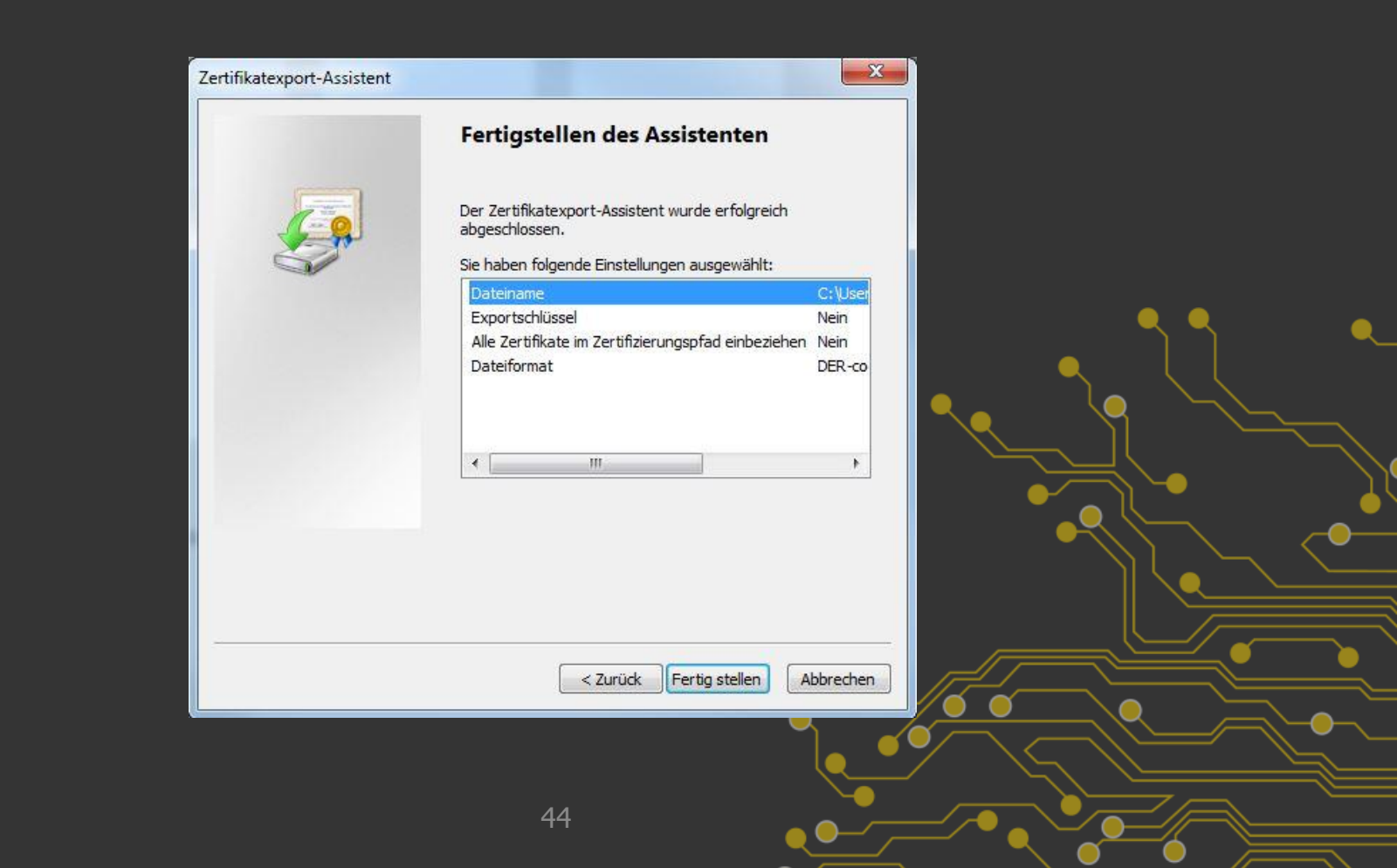

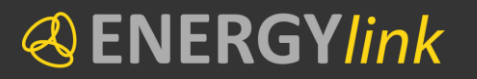

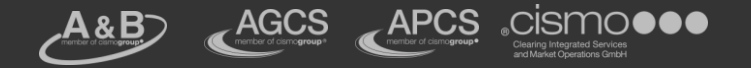

### Export öffentlicher Schlüssel (8)

Nachdem die Datei zum Speichern des Zertifikats erstellt wurde, erscheint die Meldung: "Der Exportvorgang wurde erfolgreich abgeschlossen."

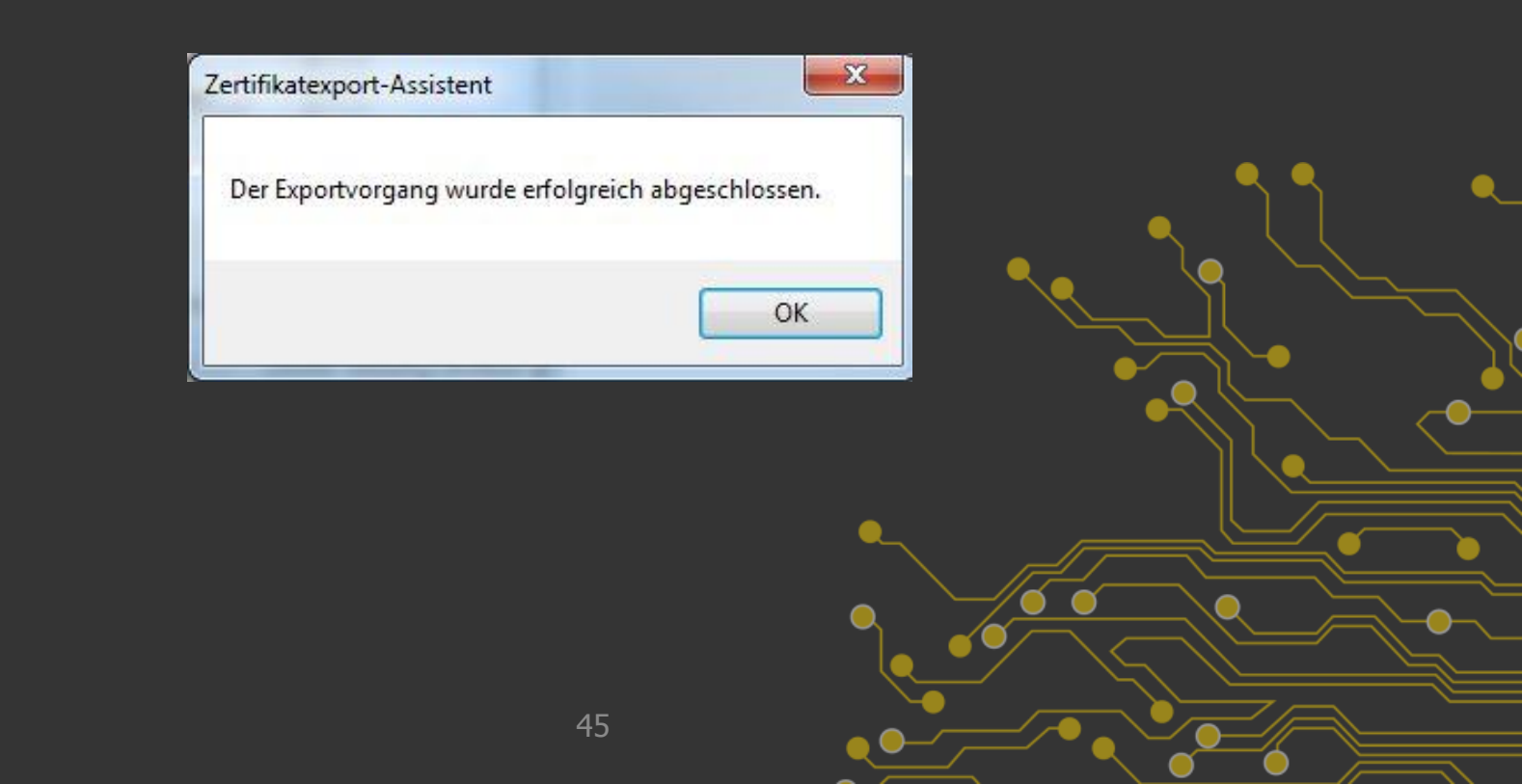

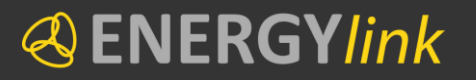

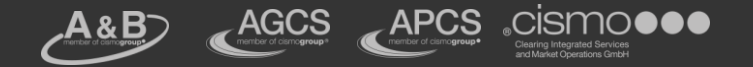

#### Export öffentlicher Schlüssel (9)

Oer öffentliche Schlüssel des Zertifikats ist nun am zuvor gewählten Speicherort abgespeichert. Dateiendung z.B. cer

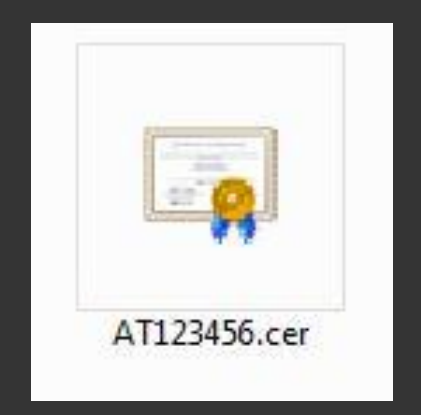

Hinweis:

Oer Export der öffentlichen Schlüssel kann alternativ auch über die Zertifikatverwaltung (certmgr.msc) erfolgen.

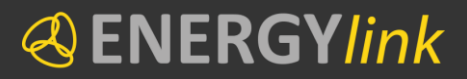

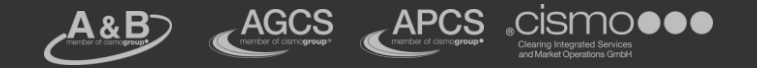

#### Ergebnis

## ✓ Der private Teil des Zertifikats liegt vor → MUSS im Self Storage hochgeladen werden

✓ Der öffentliche Teil des Zertifikats liegt vor
 → MUSS im ENERGYlink hochgeladen werden

 $\rightarrow$  Nun können beide Teile hochgeladen werden

**«**ENERGY*link* 

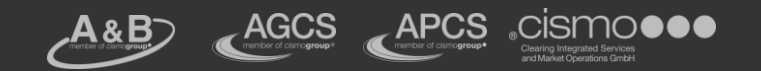

#### Upload des öffentlichen Schlüssels im ENERGYlink

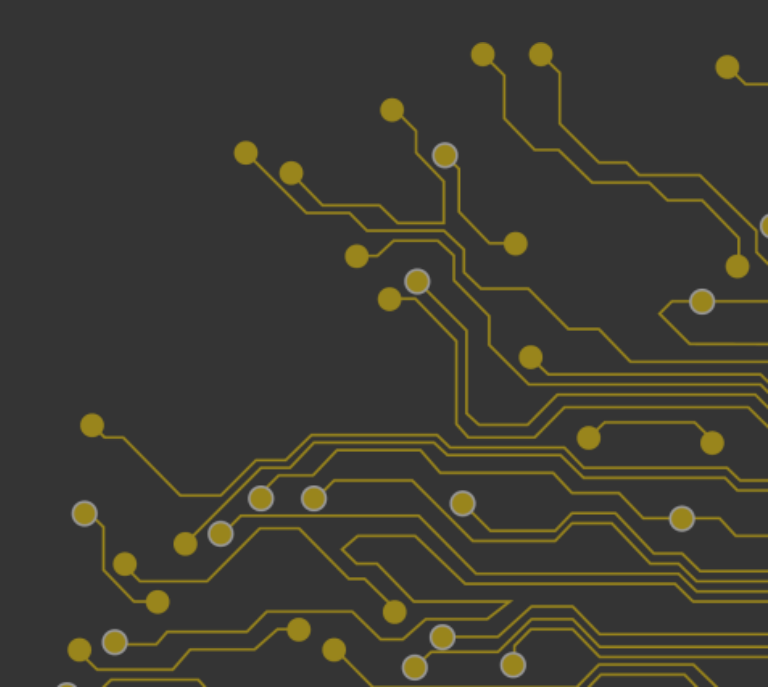

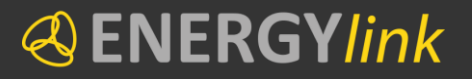

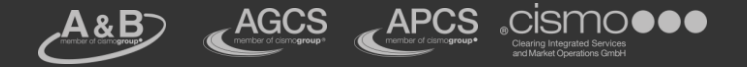

#### **Upload öffentlicher Schlüssel (1)**

#### Home"-Bereich des ENERGYlink zeigt aktuellen Status der vorhandenen öffentlichen Schlüssel

| Encryption Certificates Overview                                                                                                    |       |
|----------------------------------------------------------------------------------------------------|-------|
| A valid encryption certificate is essential for Energylink message exchange.<br>STATUS: One certificate found for participation AT999020. |       |
| Subject: CN=AIO39999, O=SUB-Strom, C=AI                                                                                                   | • • • |
| Issuer: CH-smart.Chext,<br>From: Mon Feb 18 1544903 CET 2013<br>To: Tue Feb 18 1555503 CET 2014                                           |       |
| Status: velid                                                                                                    |       |
|                                                                                                    |       |
|                                                                                                    |       |
|                                                                                                    |       |
| + Choose J Upload Ø Cancel                                                                                                    |       |
|                                                                                                    |       |
|                                                                                                    |       |
|                                                                                                    |       |

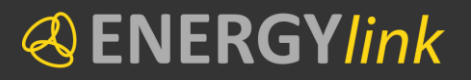

17.06.2013

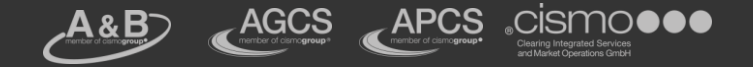

#### Upload öffentlicher Schlüssel (2)

#### Oen öffentlichen Schlüssel auswählen Dateiendung z.B. cer

| Organisteren     Fevoriten     Postionen     Dotwinoad:     Tipspozo.cer     Bibliotheken     Bibliotheken     Doten (D)     Deteiname:     Alle Dateien (*.*)     Offinen     Abbrechen | a anno our a    | Contraction auswählen       | Zertifikat durchsuchen                                                                 |  |
|----------------------------------------------------------------------------------------------------|-----------------|-----------------------------|----------------------------------------------------------------------------------------|--|
| Favoriten<br>Destapp<br>Downlead-<br>2010 Wech<br>Bibliotheken<br>Bibliotheken<br>Musik<br>Videos<br>Computer<br>Lokaler Dat<br>Dateiname: Alle Dateien (*.*)<br>Dateiname: Alle Dateien (*.*)                                                                                                    |                 | Organisieren 👻 Neuer Ordner |                                                                                        |  |
| Dateiname: Alle Dateien (*.*)                                                                                                    |                 | Favoriten                   |                                                                                        |  |
|                                                                                                    |                 | Dateiname:                  | <ul> <li>✓ Alle Dateien (*,*)</li> <li>✓</li> <li>Öffnen</li> <li>Abbrechen</li> </ul> |  |
| me 🗴 Stammdaten 🐟 WS Monitor                                                                                                    | me ⊥ Stammdaten | s WS Monitor                |                                                                                        |  |

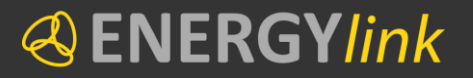

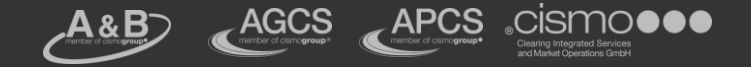

### Upload öffentlicher Schlüssel (3)

#### Upload des öffentlichen Schlüssel starten

| Encryption Certificates Overview                                                                                                    |  |
|----------------------------------------------------------------------------------------------------|--|
| A valid encryption certificate is essential for Energylink message exchange.<br>STATUS: One certificate found for participation AT999020.                                               |  |
| Subject: CN-AT039999, C-SUB Strom, C=AT<br>Issuer: CH-Smart CArx, G-smart technologies, C-AT<br>Gron: Mon Feb 18 15:55:03 CET 2013<br>To: Tue Feb 18 15:55:03 CET 2014<br>Status: valid |  |
| 1                                                                                                    |  |
| + Choose J Upload Ø Cancel                                                                                                    |  |
| AT999020.cer 1.37 KB 3                                                                                                    |  |
|                                                                                                    |  |

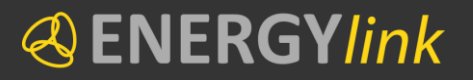

17

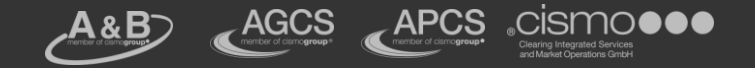

### Upload öffentlicher Schlüssel (4)

#### Upload des öffentlichen Schlüssel erfolgreich

|          | CHEAT039999, CHESHB Strom, C<br>CHEAT039999, CHESHB Strom, C<br>CHEAT1.CAEX1, CHEMIT Dec<br>Mon Feb 10 15:43:03 CET 201<br>The Feb 10 15:55:03 CET 201<br>Value |  |
|----------|----------------------------------------------------------------------------------------------------|--|
| + Choose | J Upload Ø Cancel                                                                                                    |  |
|          |                                                                                                    |  |
|          |                                                                                                    |  |

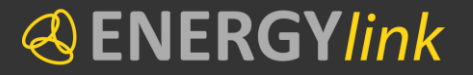

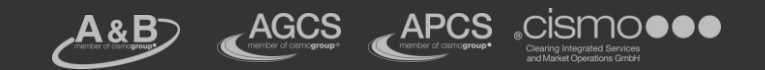

#### Upload des privaten Schlüssels im Self Storage-Dienst

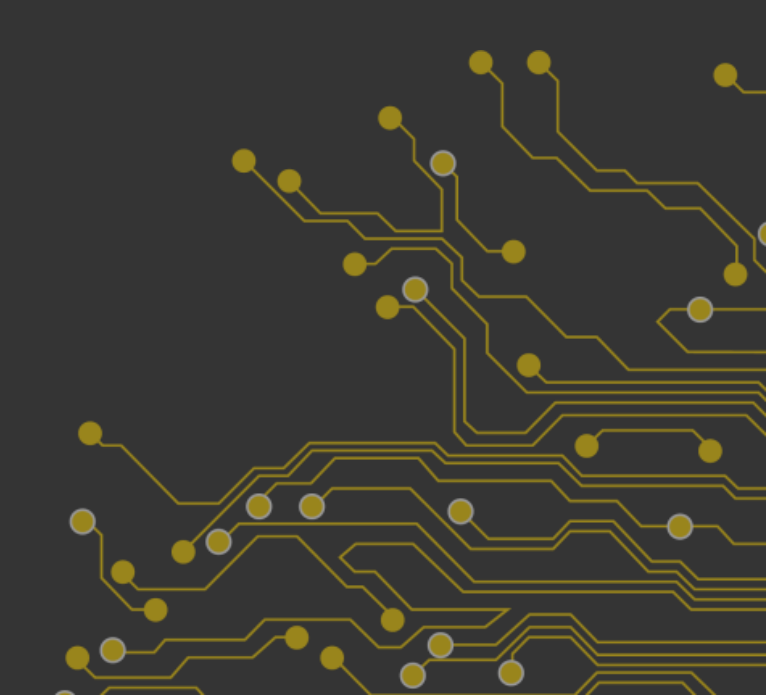

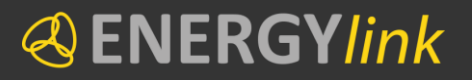

17.06.2013

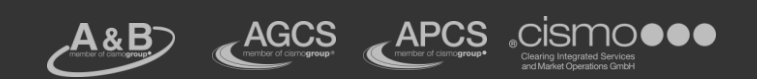

### Upload privater Schlüssel (1)

|                                                                                                    | Upload master data to SESO by cho | osing your XML file or drag and drop the file. |            |   |
|----------------------------------------------------------------------------------------------------|-----------------------------------|------------------------------------------------|------------|---|
|                                                                                                    | + Choose 🦪 Upload 🔗               | Cancel                                         | _          |   |
|                                                                                                    | na Rosulte                        |                                                |            |   |
|                                                                                                    |                                   |                                                |            |   |
| Drivete Key Helend                                                                                        |                                   |                                                |            |   |
| A valid seivets key is secontial for Example keyses                                                       |                                   |                                                |            |   |
| A valid private key is essential for Energylink messa<br>STATUS: One key found for participation AT999023 | ge exchange.<br>3.                |                                                |            |   |
| Subject: CN=AT019999, O=EGRID Stron                                                                       |                                   |                                                |            |   |
|                                                                                                    |                                   |                                                |            |   |
|                                                                                                    |                                   |                                                |            |   |
|                                                                                                    |                                   |                                                |            |   |
| Please enter the password for the key:                                                                    |                                   |                                                |            | ( |
| + Choose J Upload Ø Cancel                                                                                |                                   |                                                |            |   |
|                                                                                                    |                                   |                                                |            |   |
|                                                                                                    |                                   |                                                | <b>~</b> _ |   |
|                                                                                                    |                                   |                                                |            |   |
|                                                                                                    |                                   |                                                |            |   |
|                                                                                                    |                                   |                                                |            |   |
|                                                                                                    |                                   |                                                |            |   |

54

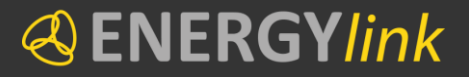

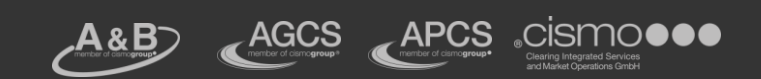

#### Prozesse

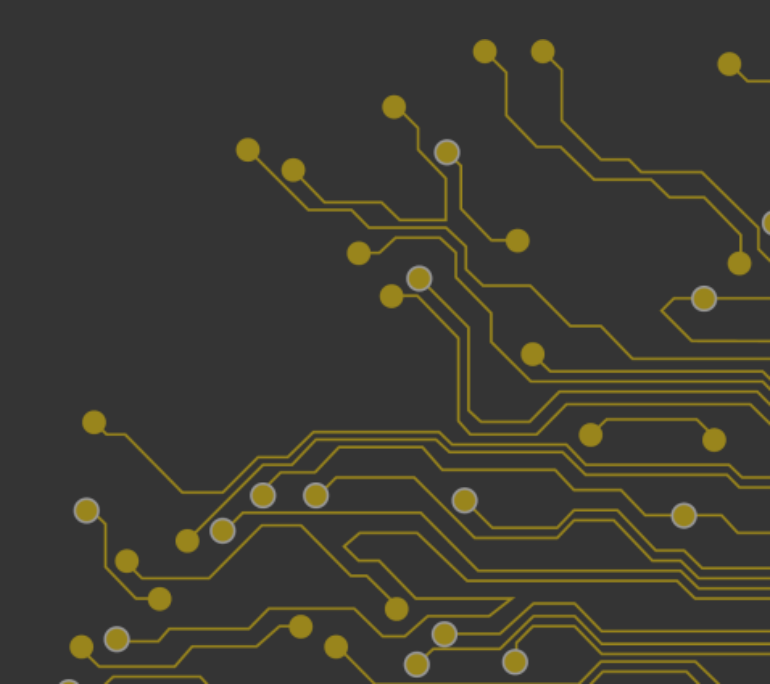

#### **«**ENERGY*link*

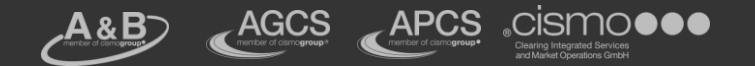

### Einleitung

- Die Beschreibung zum Wechsel des Stromlieferanten oder Gasversorger, die Neuanmeldung, Abmeldung sowie anderer damit im Zusammenhang stehender Prozesse steht in der aktuellen Version auf unserer Webseite www.energylink.at zur Verfügung.
- Alle Prozesse in dieser veröffentlichten Dokumentation sind möglichst umfassend beschrieben, damit Gesamtabläufe nachvollziehbar sind.

**«**ENERGY*link* 

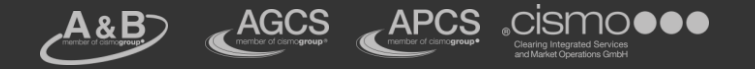

### **Entstehung der Dokumentation**

- Gesetzliche Basis f
  ür die Dokumentation sind ElWOG 2010 und GWG 2011 sowie Wechselverordnung Strom 2012 und Wechselverordnung Gas 2012
- Ausgangspunkt f
  ür die Prozesserarbeitung war ursprünglich das Konzept der E-Control zur "Neugestaltung des Lieferantenwechselprozesses sowie der Sonderprozesse (Neuanmeldung & Abmeldung)
- Oie Erarbeitung der Dokumentation erfolgtein Workshops unter Teilnahme von nominierten Branchenvertretern sowie Vertretern der Verrechnungsstellen
- Oiskussion mit Branche sowie Überarbeitung gemäß Branchenvorschlägen 17.06.2013

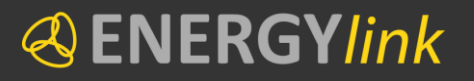

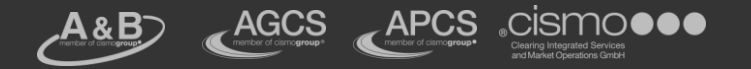

#### Wechsel ALT vs. Wechsel NEU

#### Wechsel ALT

- Austausch von CSV-Wechsellisten
- Eine Nachricht eine Liste
- Wechsel nur an einem Tag im Monat möglich
- Kommunikation über Email
- Keine Verschlüsselung
- Keine Automatisierung

#### ENERGYlink

- Austausch von XML-Datensätzen
- Eine Nachricht ein ZP
- Wechsel an jedem beliebigen Tag möglich
- Kommunikation über ENERGYlink
- Verschlüsselung
- Automatisierung möglich

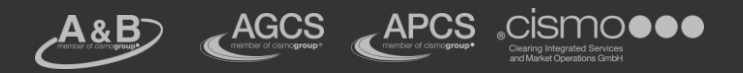

## Übersicht der Akteure (1)

| Akteur            | Beschreibung                                                                                                    |
|-------------------|----------------------------------------------------------------------------------------------------|
| Lieferant Neu     | Der Stromlieferant bzw. Gasversorger, zu dem der Kunde<br>wechseln will oder der Stromlieferant bzw. Gasversorger der<br>den Kunden zukünftig beliefern soll.                                                                                                    |
| Netzbetreiber     | Der Netzbetreiber, in dessen Netz sich die Anlage (oder auch mehrere Anlagen) des Kunden befindet.                                                                                                    |
| Lieferant Aktuell | Der Stromlieferant bzw. Gasversorger, der den Kunden bis zum<br>Wechsel beliefert und mit dem zum Zeitpunkt der Einleitung<br>des Wechsels ein aufrechtes Vertragsverhältnis besteht. Der<br>Stromlieferant bzw. Gasversorger, der den Kunden bis zur<br>Abmeldung beliefert. |

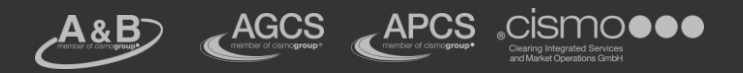

## Übersicht der Akteure (2)

| Akteur                                                | Beschreibung                                                                                                    |
|-------------------------------------------------------|----------------------------------------------------------------------------------------------------|
| ENERGYlink<br>Wechselplattform<br>Verrechnungsstellen | Sämtliche Kommunikation wird ausschließlich über diese<br>elektronische Plattform abgewickelt. Sofern einzelne Prozesse<br>nicht zwingend über die Wechselplattform abzuwickeln sind,<br>können für diese alternative Übertragungswege gewählt<br>werden.                                                                     |
| BGV                                                   | Bilanzgruppenverantwortlichen wird gemäß ElWOG 2010 und GWG 2011 der Zugang zum ENERGYlink zur Verfügung gestellt.                                                                                                    |
| VGM                                                   | Für Verteilergebietsmanager im Gas ist Verwendung des<br>ENERGYlink optional möglich.<br>Die Übermittlung jeglicher Datensätze an den VGM – soweit<br>diese nicht über die Wechselplattform durchgeführt wird - ist<br>alleinige Sache der Marktteilnehmer untereinander und kann<br>außerhalb der Wechselplattform erfolgen. |

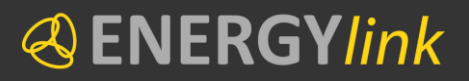

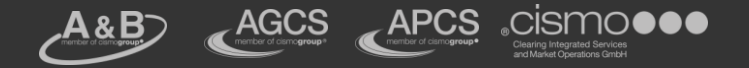

### Überblick Prozesse (1)

#### Verfahren Lieferantenwechsel bzw. Versorgerwechsel Beschreibung Prozess Zählpunktidentifikation Ein dem eigentlichen Wechsel vorgelagerter optionaler Prozess, der durch den "Lieferant Neu" eingeleitet werden (optional) kann und der eindeutigen Identifizierung des wechselwilligen Kunden dient. Bindungs- und Ein dem eigentlichen Wechsel vorgelagerter optionaler Prozess, der durch den "Lieferanten Neu" ausgelöst Kündigungsfristenabfrage werden kann und das Nichtbestehen von Binde- bzw. das (optional) Bestehen von Kündigungsfristen überprüft. **Eigentlicher Wechsel** Gesamtprozess eines Lieferantenwechsels; der Kunde wechselt einen oder mehrere Zählpunkte von seinem aktuellen Lieferanten (Lieferant Aktuell) zu einem neuen Lieferanten (Lieferant Neu).

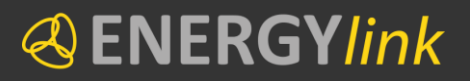

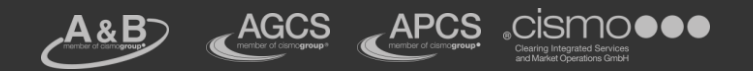

### Überblick Prozesse (2)

| Verfahren Neuanmeldung       |                                                                                                    |
|------------------------------|----------------------------------------------------------------------------------------------------|
| Prozess                      | Beschreibung                                                                                                    |
| Anlagenabfrage<br>(optional) | Die Anlagenabfrage ist ein vorgelagerter Prozess zur<br>Neuanmeldung und dient zur Ermittlung der Zählpunkte<br>einer neu anzumeldenden Anlage. |
| Neuanmeldung                 | Neuanmeldung einer aktiven oder inaktiven Anlage in<br>Kombination mit Abschluss eines neuen<br>Netzzugangsvertrages.                           |

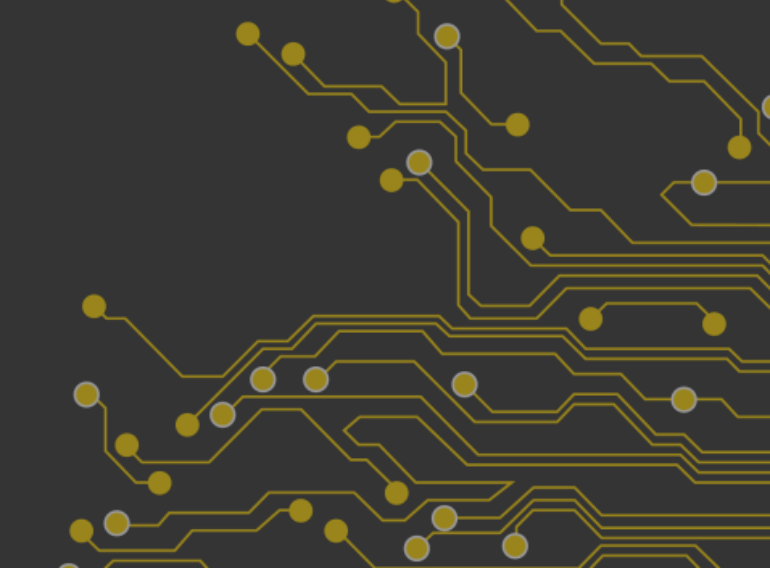

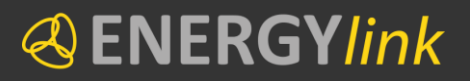

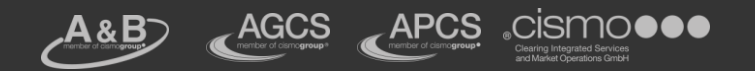

### Überblick Prozesse (3)

| Verfahren Abmeldung               |                                                                                                    |  |
|-----------------------------------|----------------------------------------------------------------------------------------------------|--|
| Prozess                           | Beschreibung                                                                                             |  |
| Abmeldung                         | Der Kunde zieht aus oder lässt eine Anlage stilllegen.                                                   |  |
| Beendigung aus anderen<br>Gründen | Marktteilnehmer werden über die Beendigung des<br>Liefervertrages eines Kunden informiert (gegenseitig). |  |

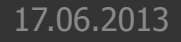

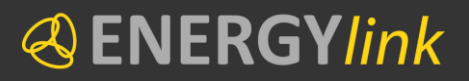

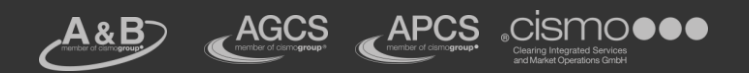

### Überblick Prozesse (4)

| Weitere Prozesse                 |                                                                                                    |  |
|----------------------------------|----------------------------------------------------------------------------------------------------|--|
| Prozess                          | Beschreibung                                                                                                    |  |
| Kündigung<br>(optional)          | Kündigung eines bestehenden Liefervertrages im Zuge<br>eines Lieferantenwechsels. In Absprache mit der<br>Energiebranche wird die Übertragung von Datensätzen im<br>Zuge des Kündigungsprozess unterstützt. |  |
| Übermittlung einer<br>Vollmacht  | Versand der Vollmacht bzw. Vollmacht-ID durch den<br>neuen Lieferanten, um die Bevollmächtigung durch den<br>Endkunden nachzuweisen.                                                                        |  |
| Vollmachtprüfung                 | Vollmachtprüfung ist Prozess zur Prüfung der Vollmacht<br>nach erfolgreichem Prozess "Übermittlung einer<br>Vollmacht"                                                                                      |  |
| Belieferungswunsch<br>(optional) | Der Netzbetreiber hat auf Wunsch des Kunden dem<br>Lieferanten einen möglichen Belieferungswunsch<br>mitzuteilen.                                                                                           |  |

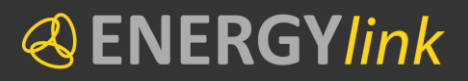

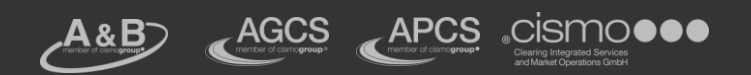

### Überblick Prozesse (5)

| Weitere Prozesse                            |                                                                                                    |  |
|---------------------------------------------|----------------------------------------------------------------------------------------------------|--|
| Prozess                                     | Beschreibung                                                                                                    |  |
| Stornierung                                 | Einige Prozesse können seitens des Lieferanten oder des<br>Netzbetreibers storniert werden.                                                                                                    |  |
| Anlagen-<br>Identifikationsnummer<br>ziehen | Sofern der Initiator eines Prozesses die Anlagen-<br>Identifikationsnummern nicht selbst generiert, steht<br>dieser Prozess jedem Markteilnehmer zur Verfügung um<br>sich selbst eine Nummer vom ENERGYlink zu ziehen. |  |
| Gesicherte Übertragung                      | Für den ENERGYlink berechtigte Marktteilnehmer können<br>eine verschlüsselte Nachricht an einen anderen<br>berechtigten Marktteilnehmer übertragen.                                                                    |  |
| Verwaltung                                  | Verschiedenste Verwaltungsprozesse mit denen<br>Einstellungen im ENERGYlink vorgenommen und<br>Zertifikate ausgetauscht werden können.                                                                                 |  |

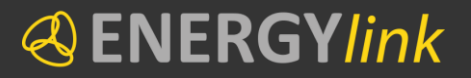

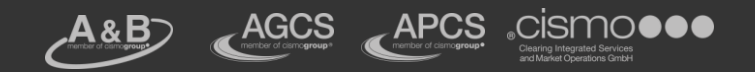

#### **Darstellung in der Dokumentation**

| Darstellung                                                               | Beschreibung                                                        |
|---------------------------------------------------------------------------|---------------------------------------------------------------------|
| Automatisierter<br>Schritt mit direkter<br>Schnittstelle zur<br>Plattform | Automatisierter Schritt mit direkter Schnittstelle zur<br>Plattform |
| Manueller Schritt<br>außerhalb der<br>Plattform                           | Manueller Schritt außerhalb der Plattform                           |
| Prozessschritt auf<br>der<br>Wechselplattform                             | Prozessschritt auf der Plattform                                    |
| Automatisierter<br>Schritt außerhalb<br>der<br>Wechselplattform           | Automatisierter Schritt außerhalb der Plattform                     |
| Kommunikation über die WP                                                 | Kommunikation über die Plattform                                    |
| Prozess-Fortschritt                                                       | Prozess-Fortschritt                                                 |
| Spätester<br>Zeitpunkt für<br>Stornierung                                 | Spätester Zeitpunkt für Stornierung                                 |
| 17.06.2013                                                                | 66                                                                  |

#### **«**ENERGY*link*

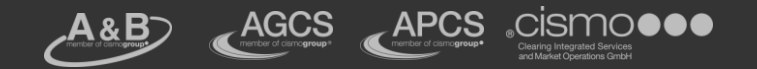

### Lieferantenwechsel Prozessdetails

- Die optionalen Prozesse ZPID sowie BINKUN können vor einem Wechsel auch mehrmals durchlaufen werden.
- Kündigungsprozess kann vor dem Wechsel oder auch während des Wechsel erfolgen.

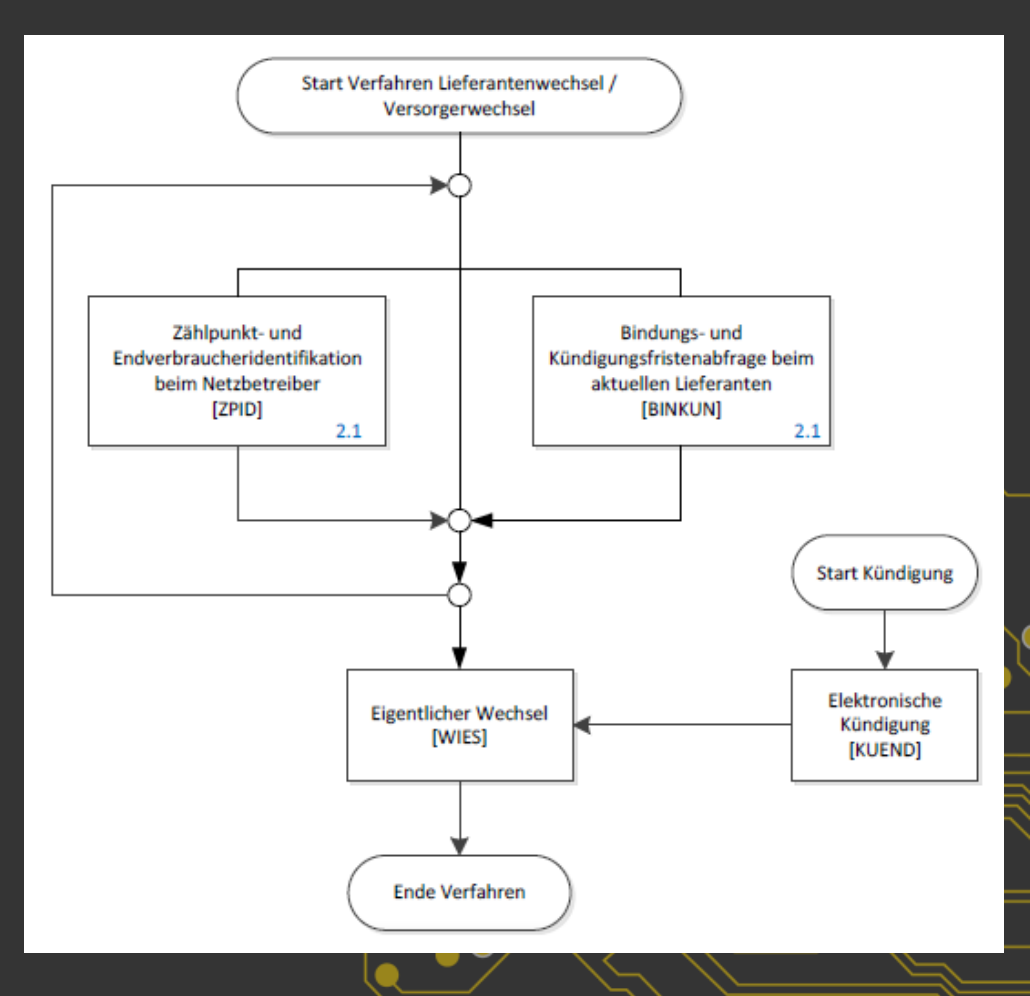

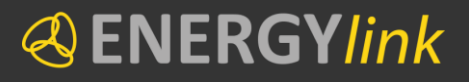

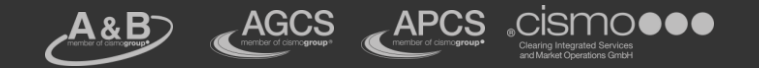

### Lieferantenwechsel Prozessdetails

- Oer Wechsel muss innerhalb von maximal drei Kalenderwochen abgeschlossen sein.
- Oer Wechsel kann frühestens 12 Arbeitstage vor dem Wechseltermin vom Lieferant Neu angestoßen werden.

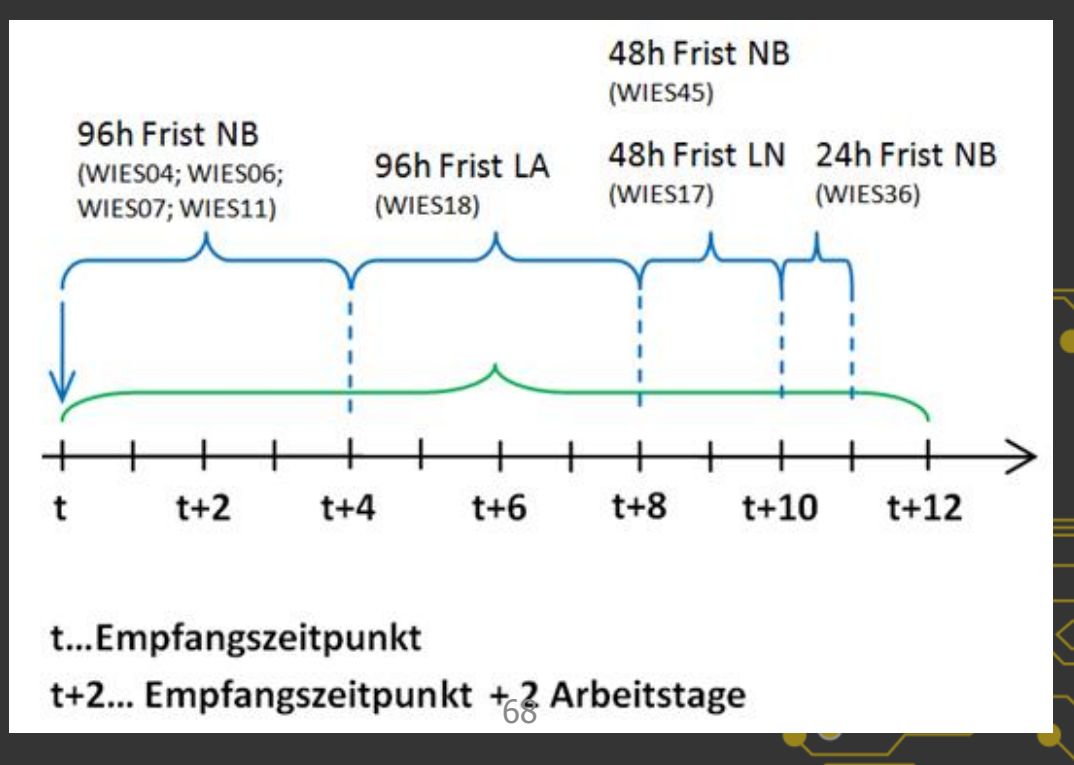

17.06.2013

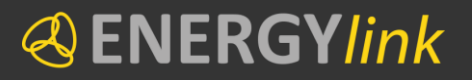

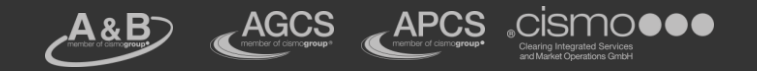

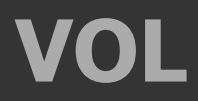

#### Schematischer Ablauf

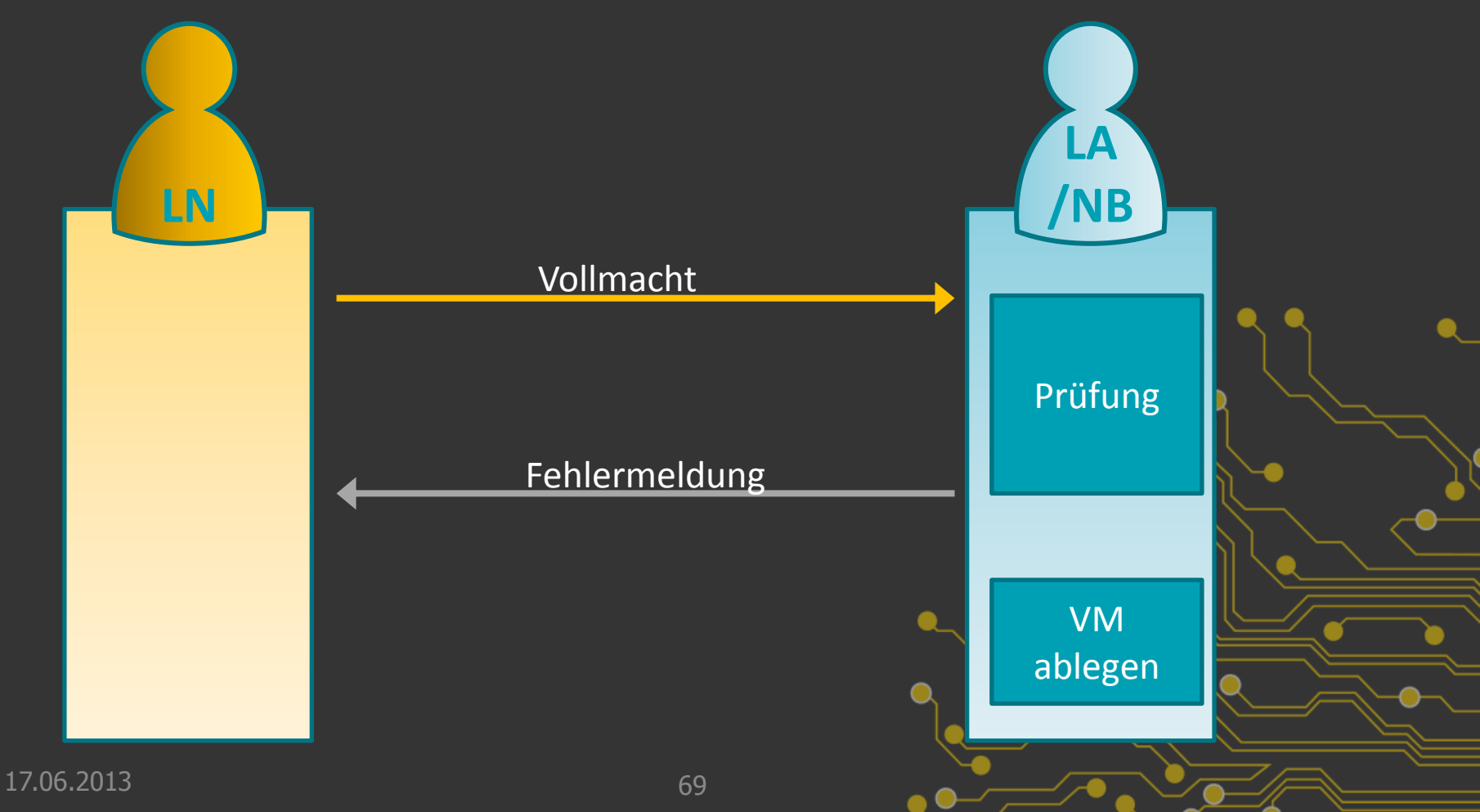

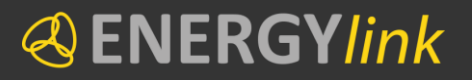

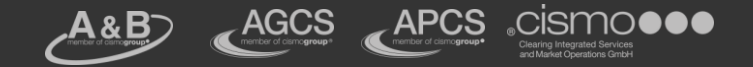

#### BINKUN

#### Schematischer Ablauf

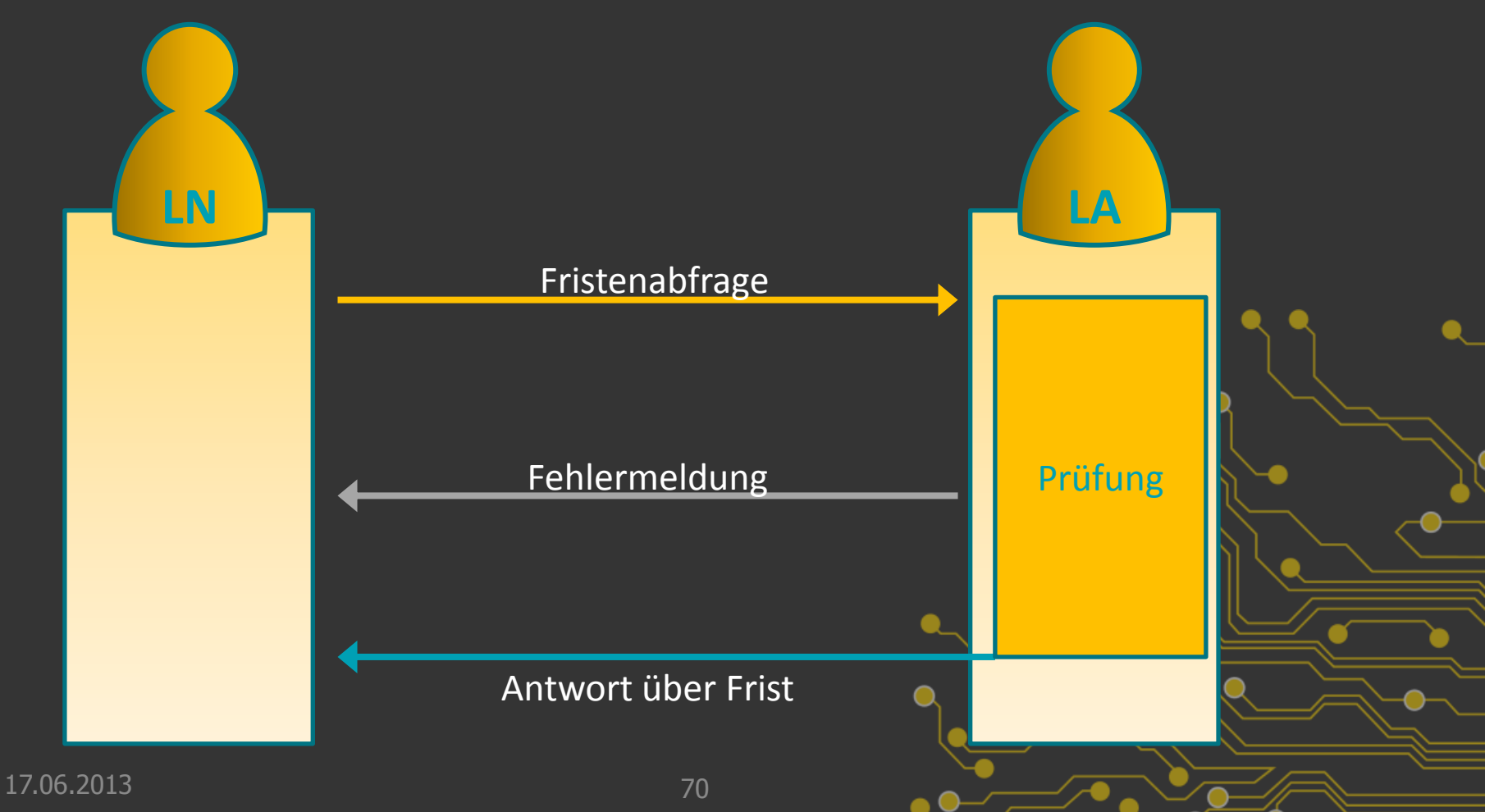

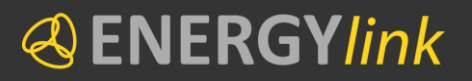

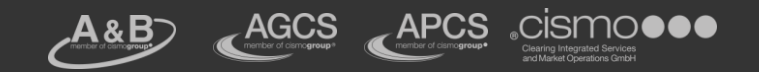

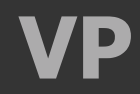

#### Schematischer Ablauf

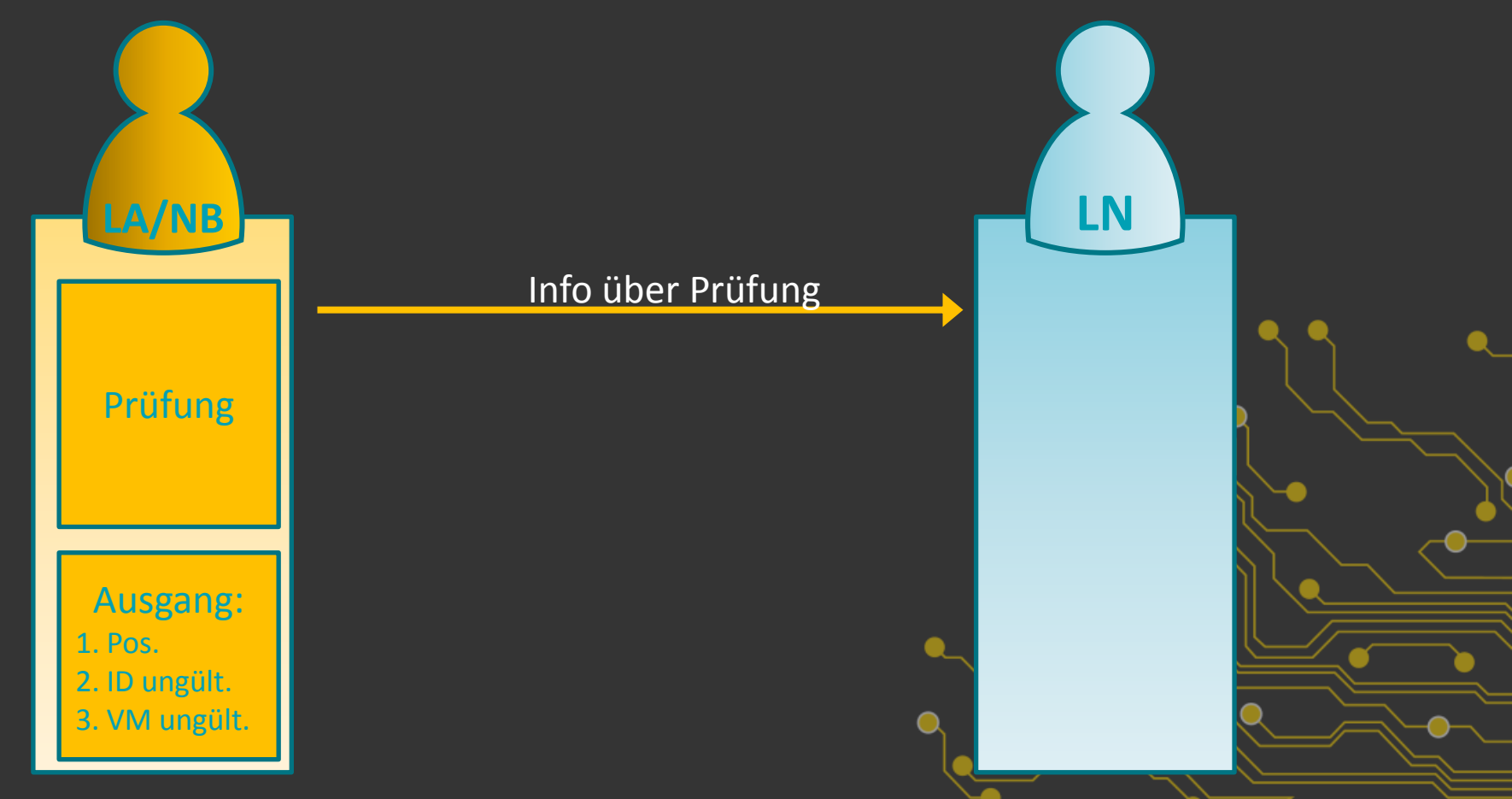

17.06.2013

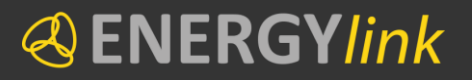

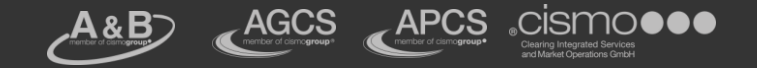

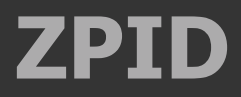

#### Schematischer Ablauf

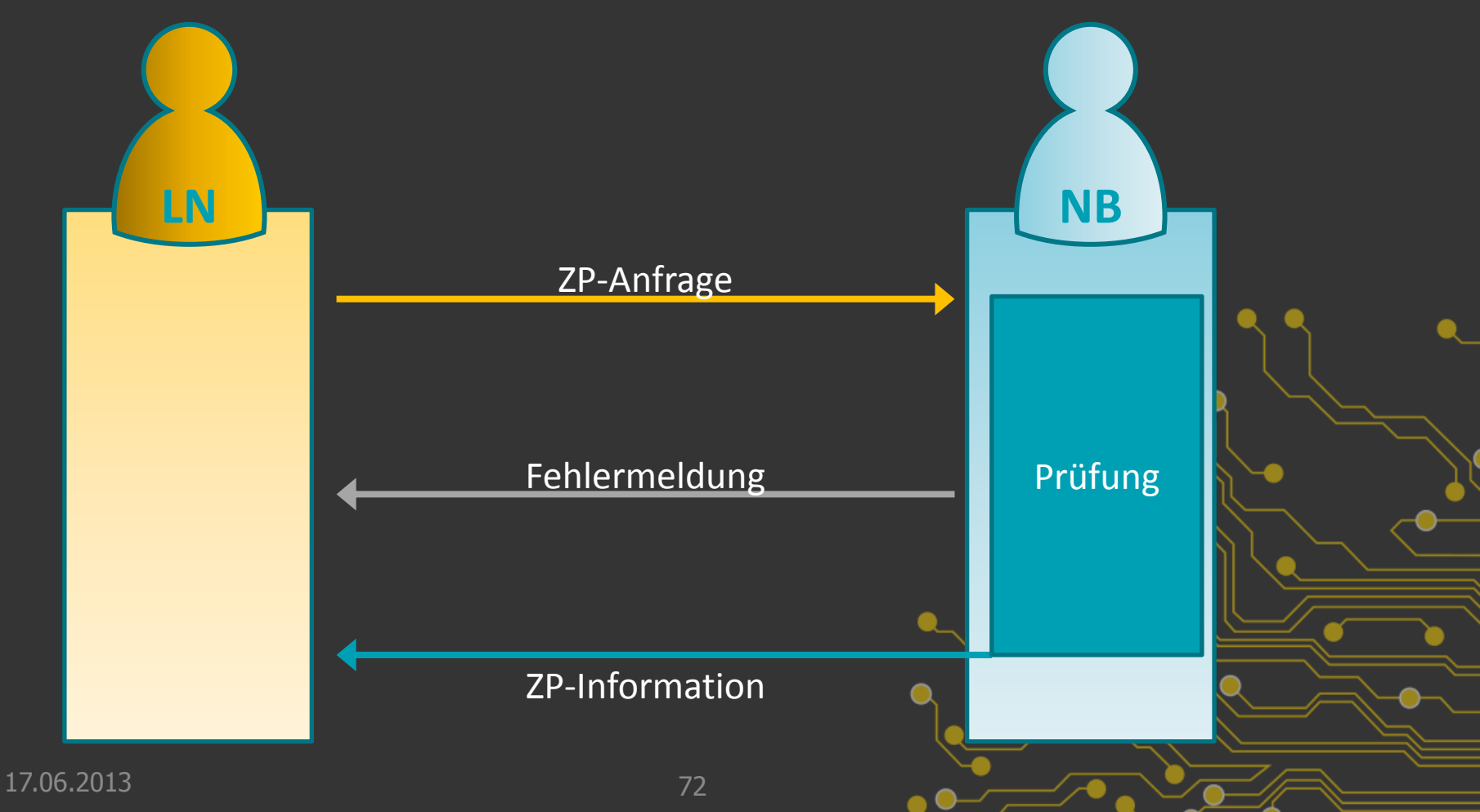

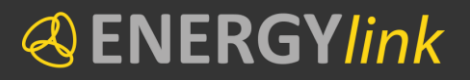

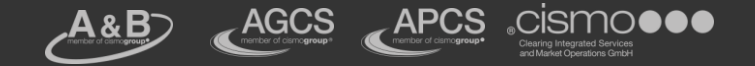

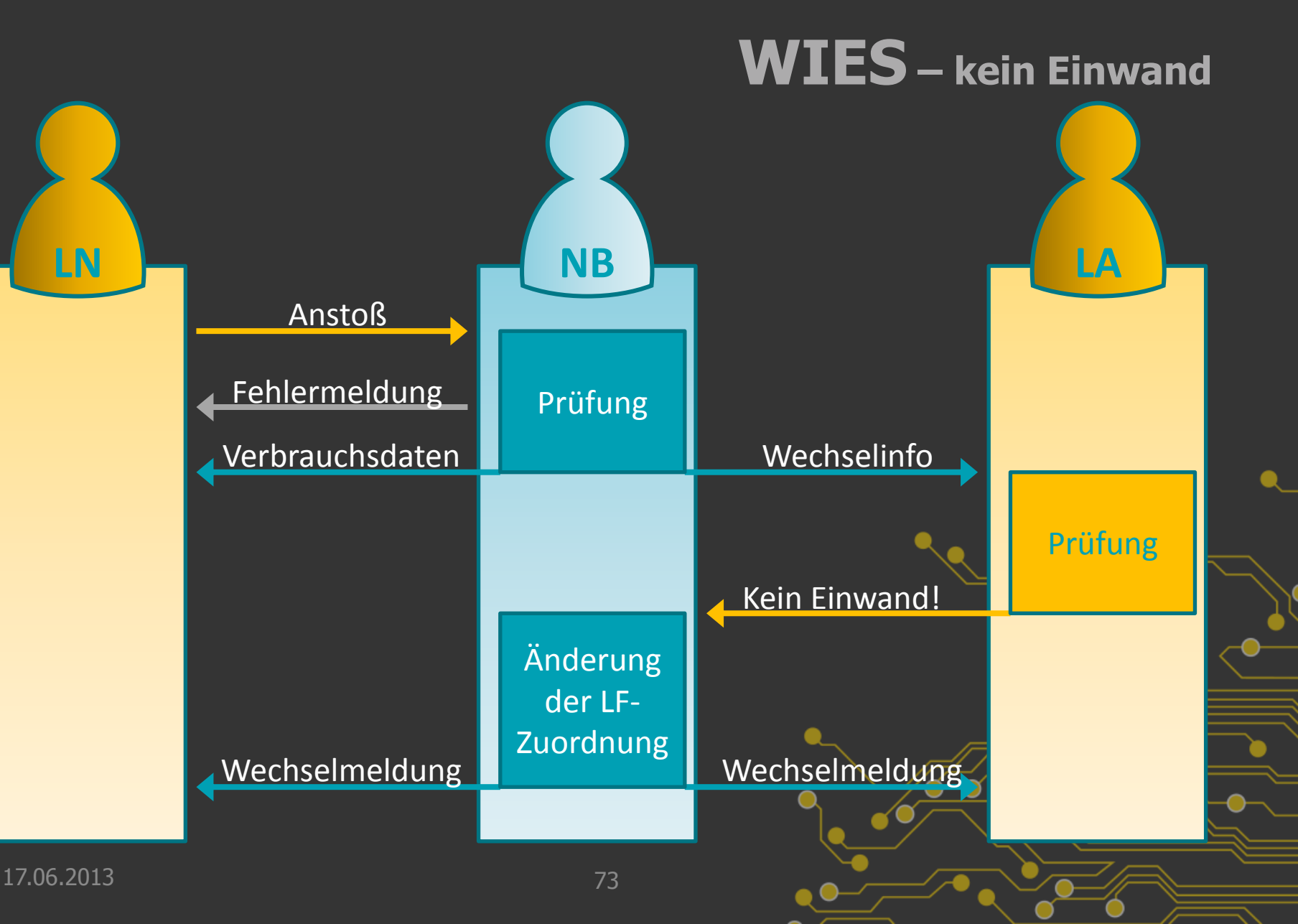

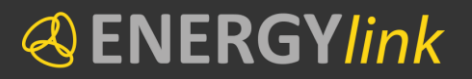

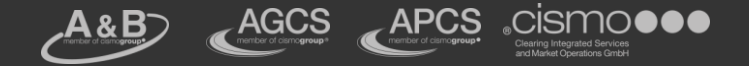

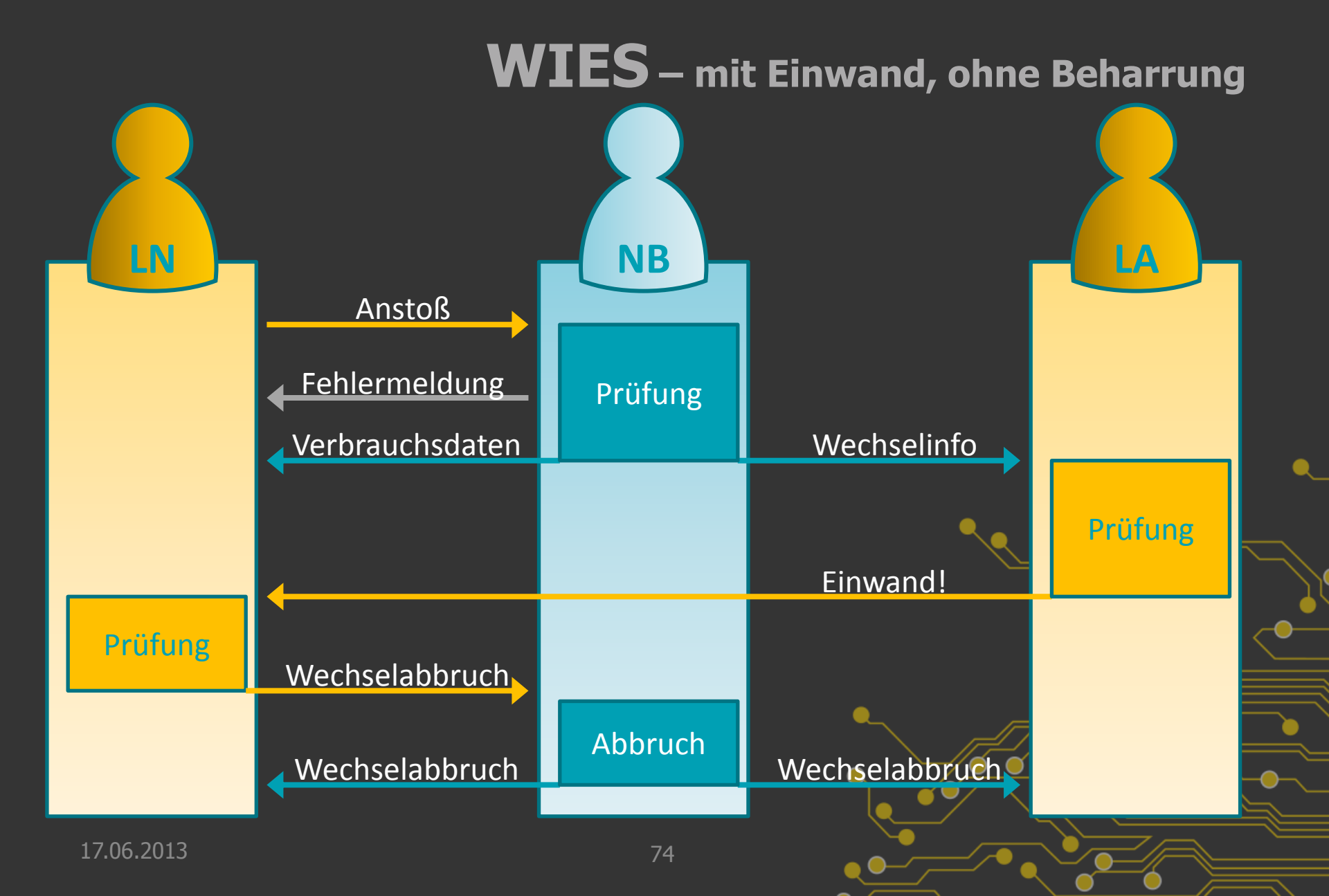

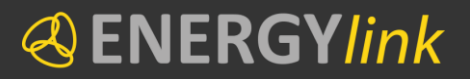

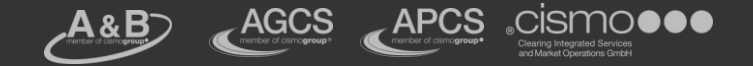

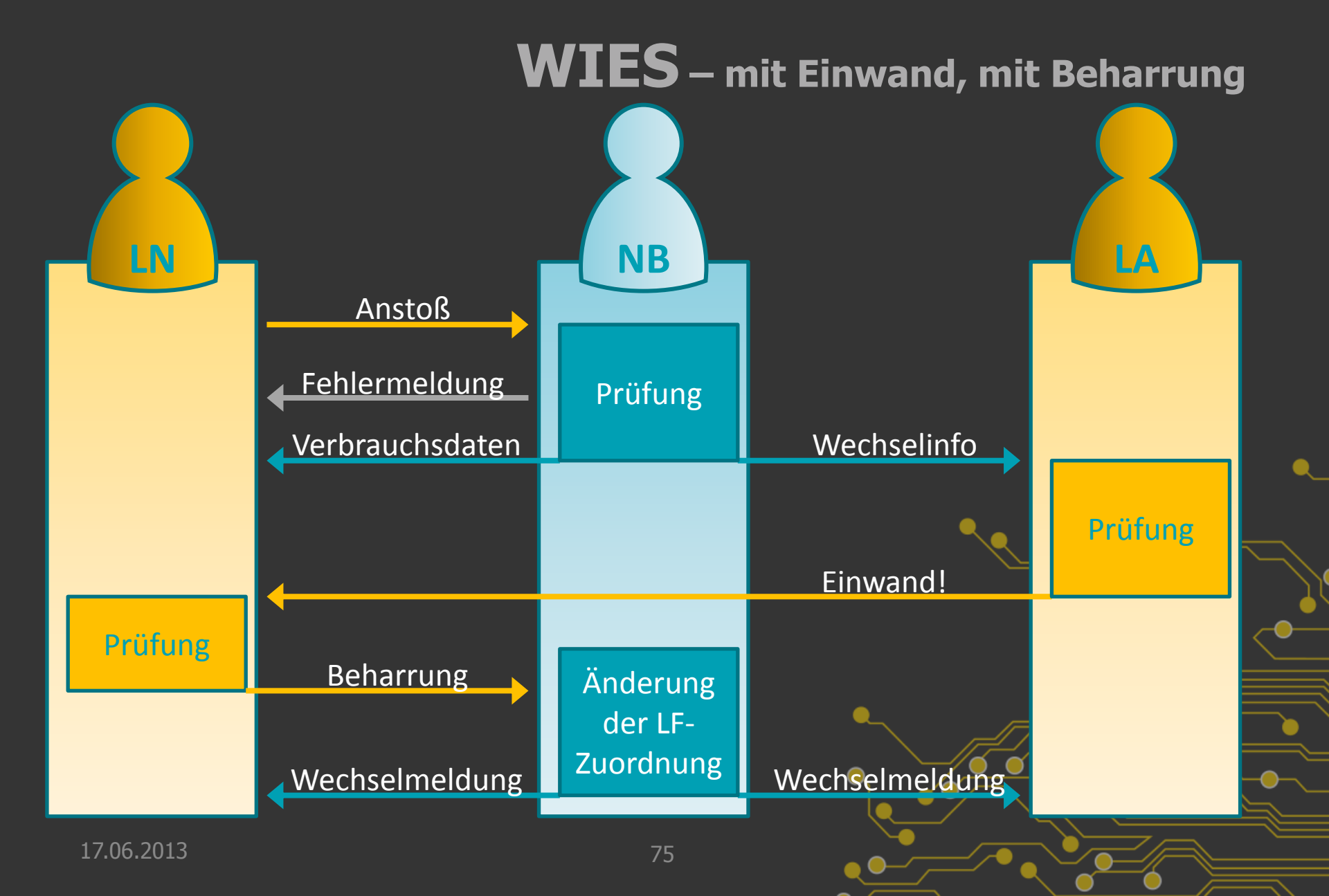
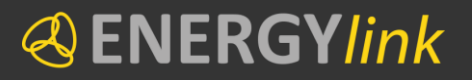

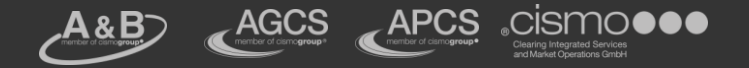

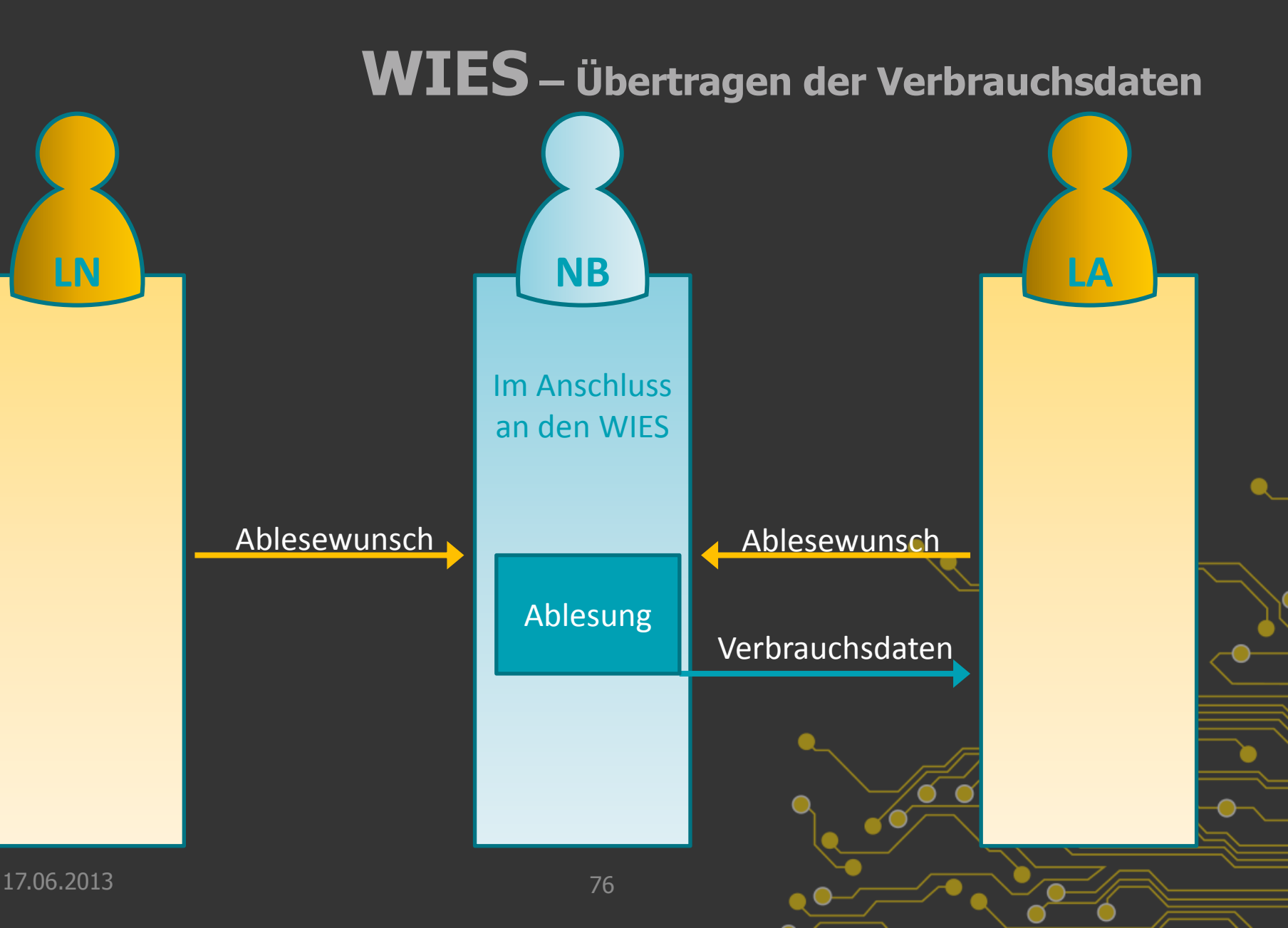

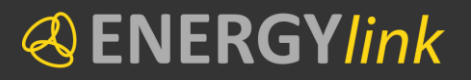

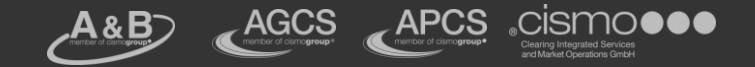

## **KUEND**

#### Schematischer Ablauf

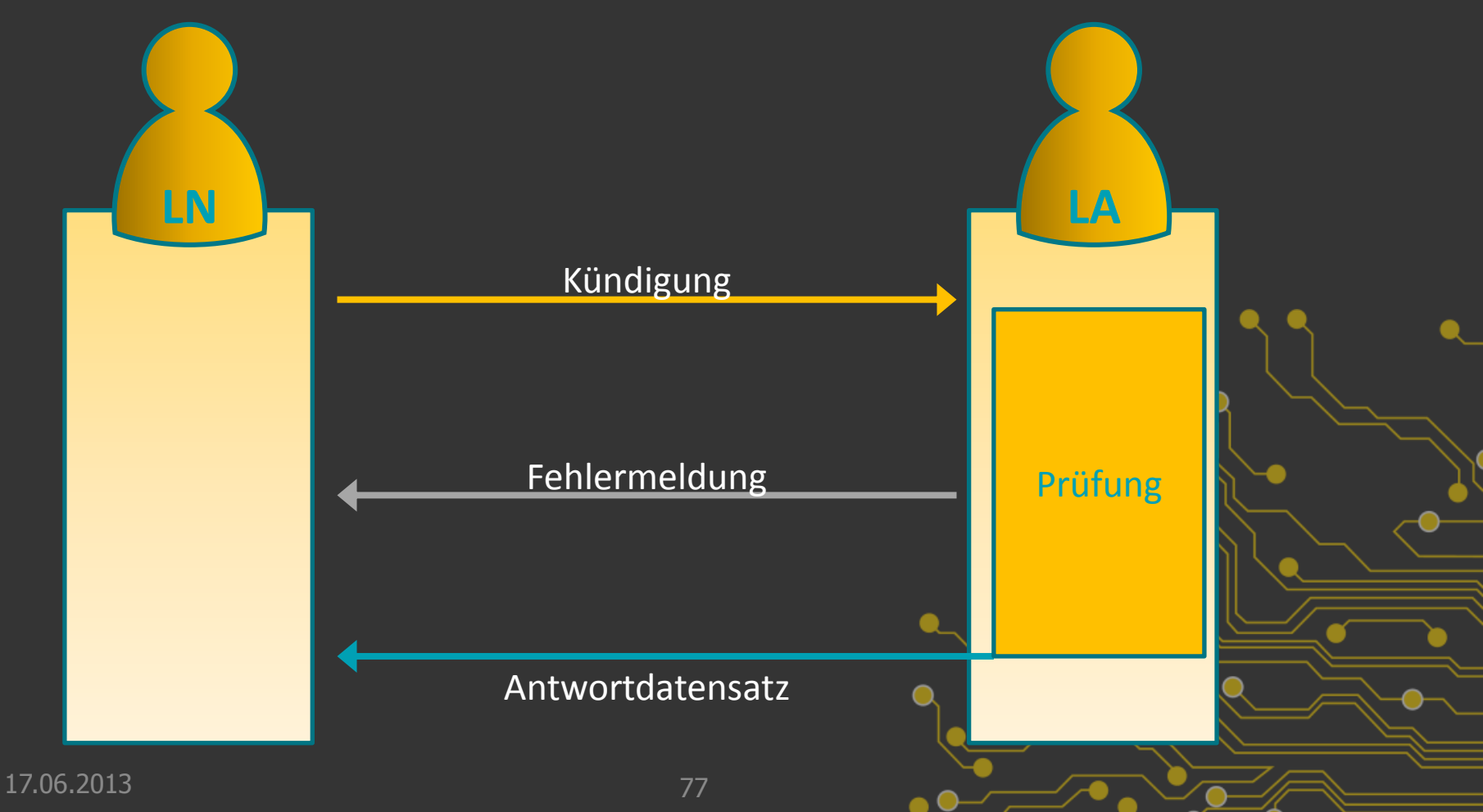

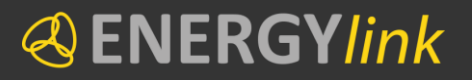

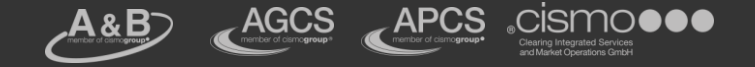

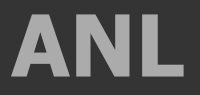

#### Schematischer Ablauf

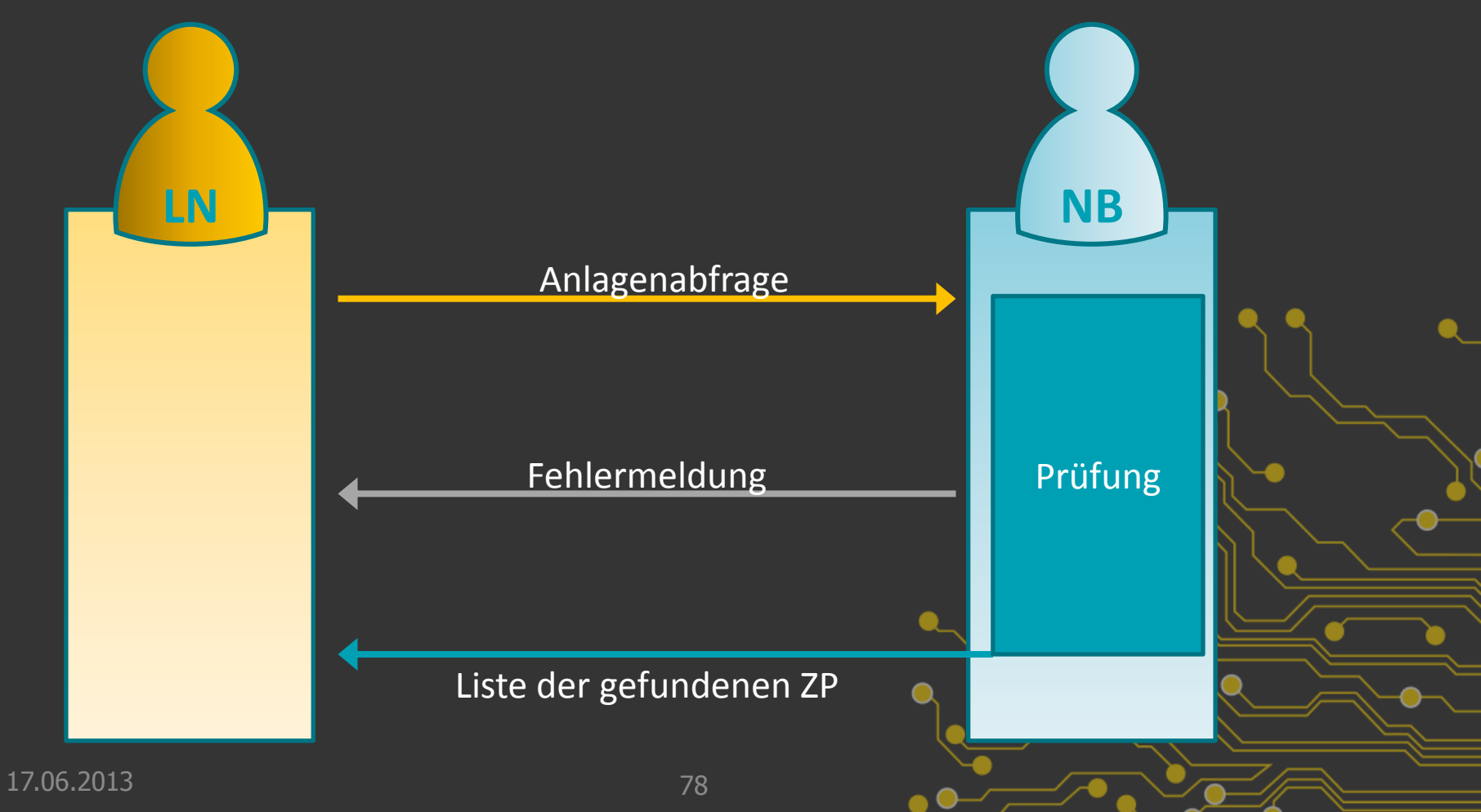

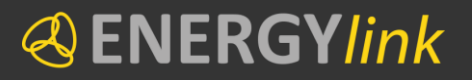

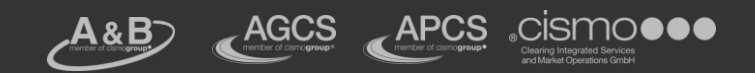

## **BELNB**

### Schematischer Ablauf

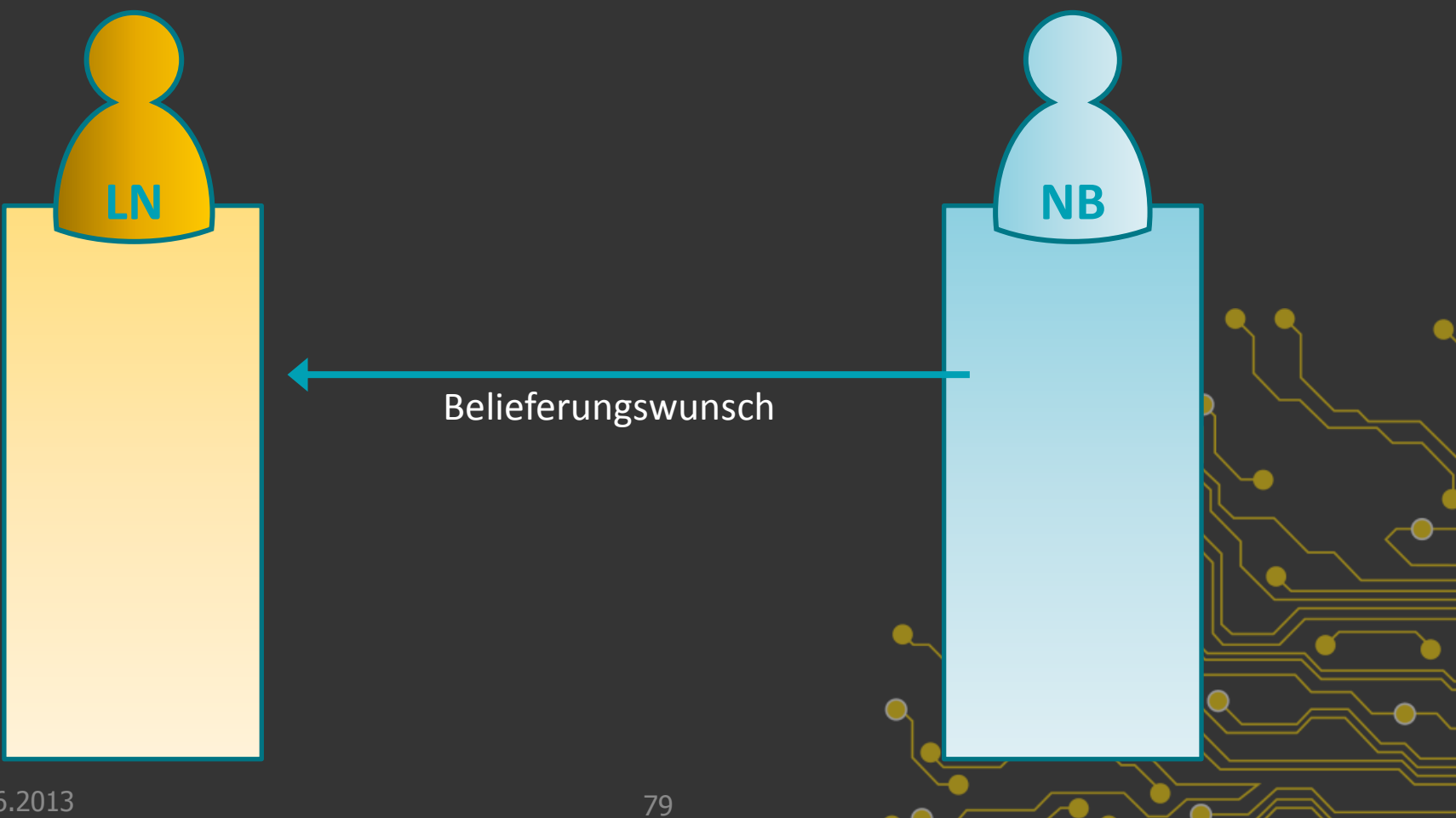

17.06.2013

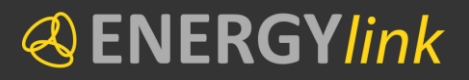

A&B AGCS APCS CISMO

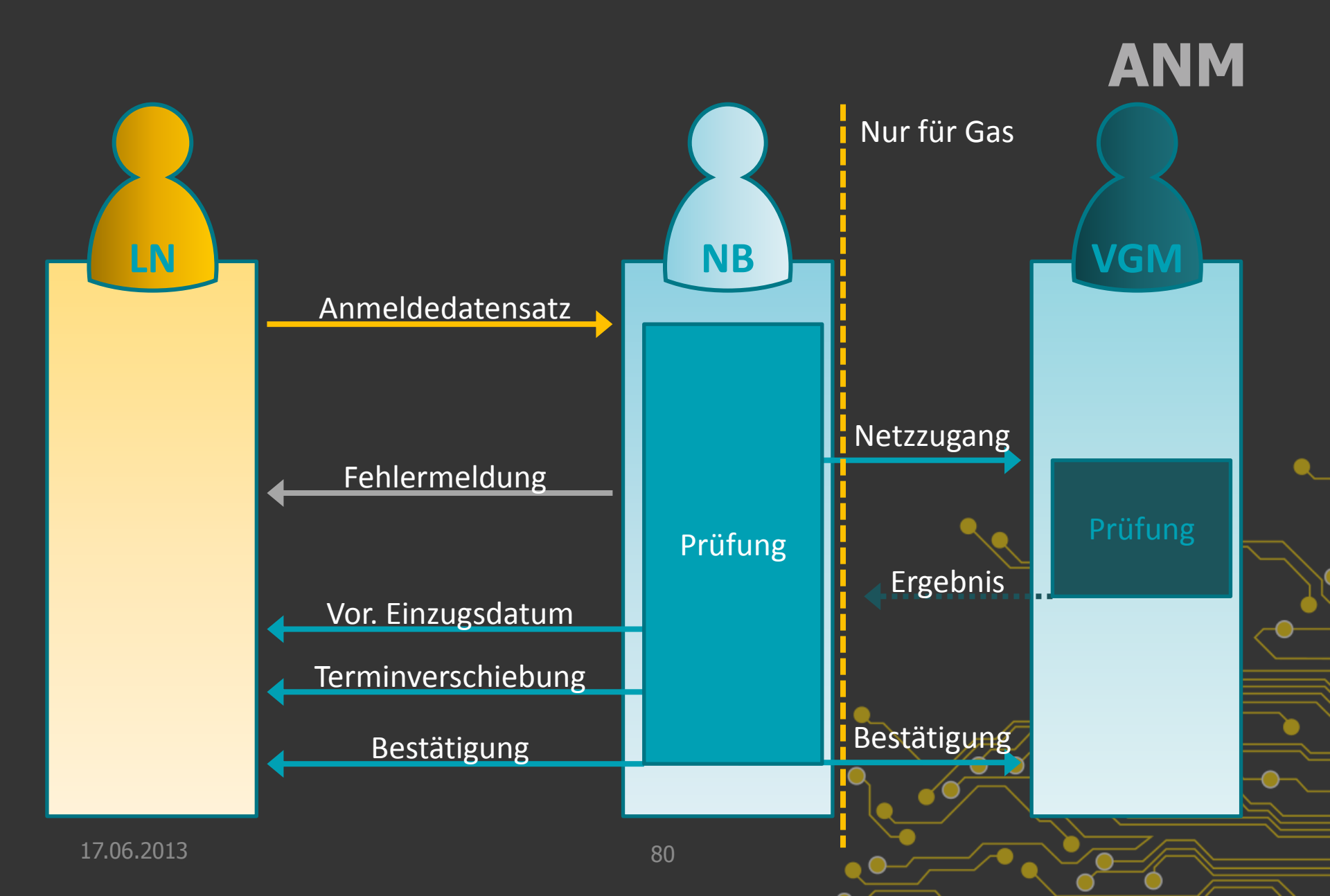

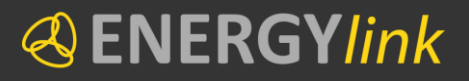

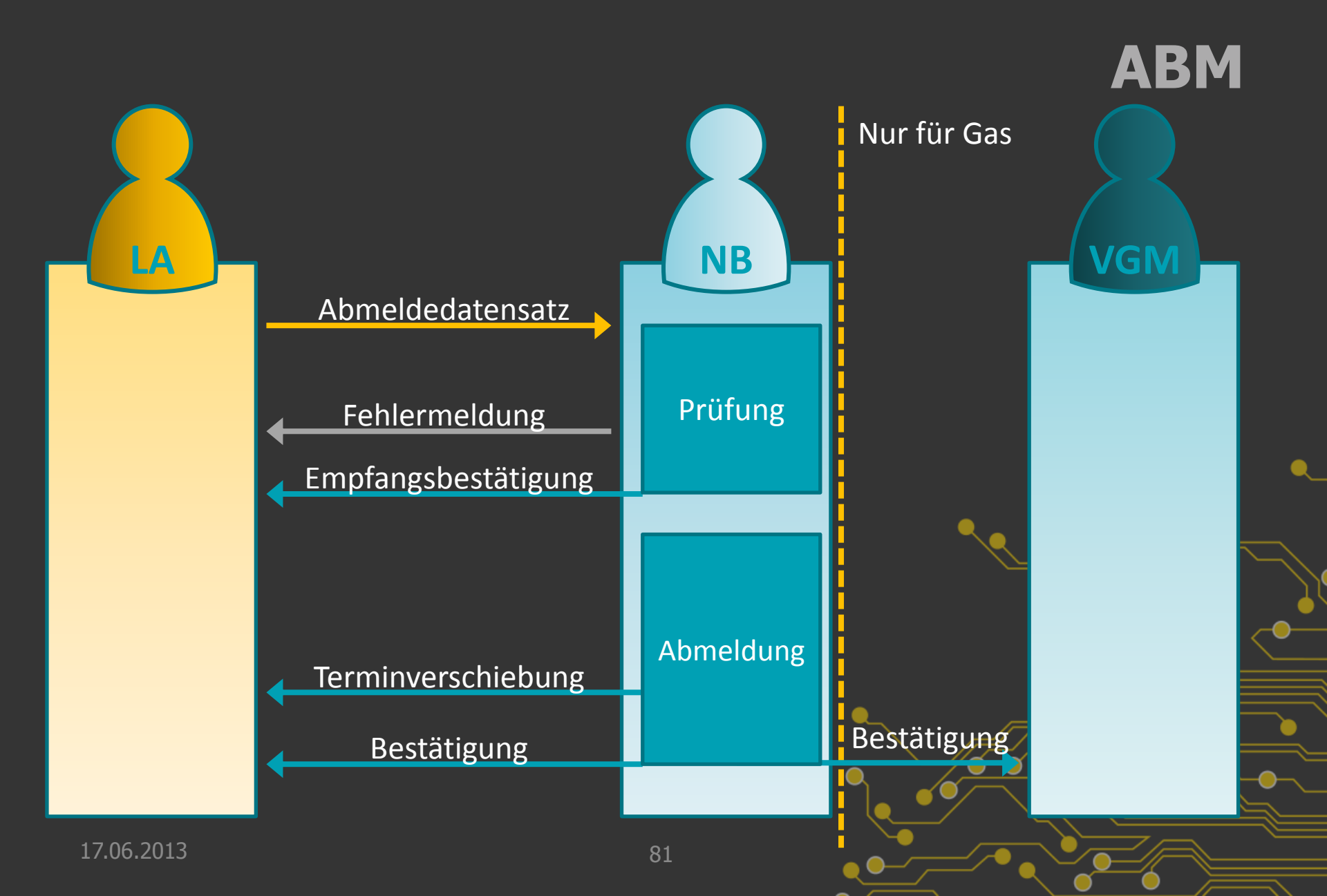

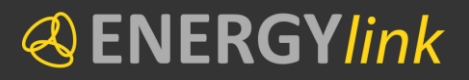

AGCS APCS CISMO

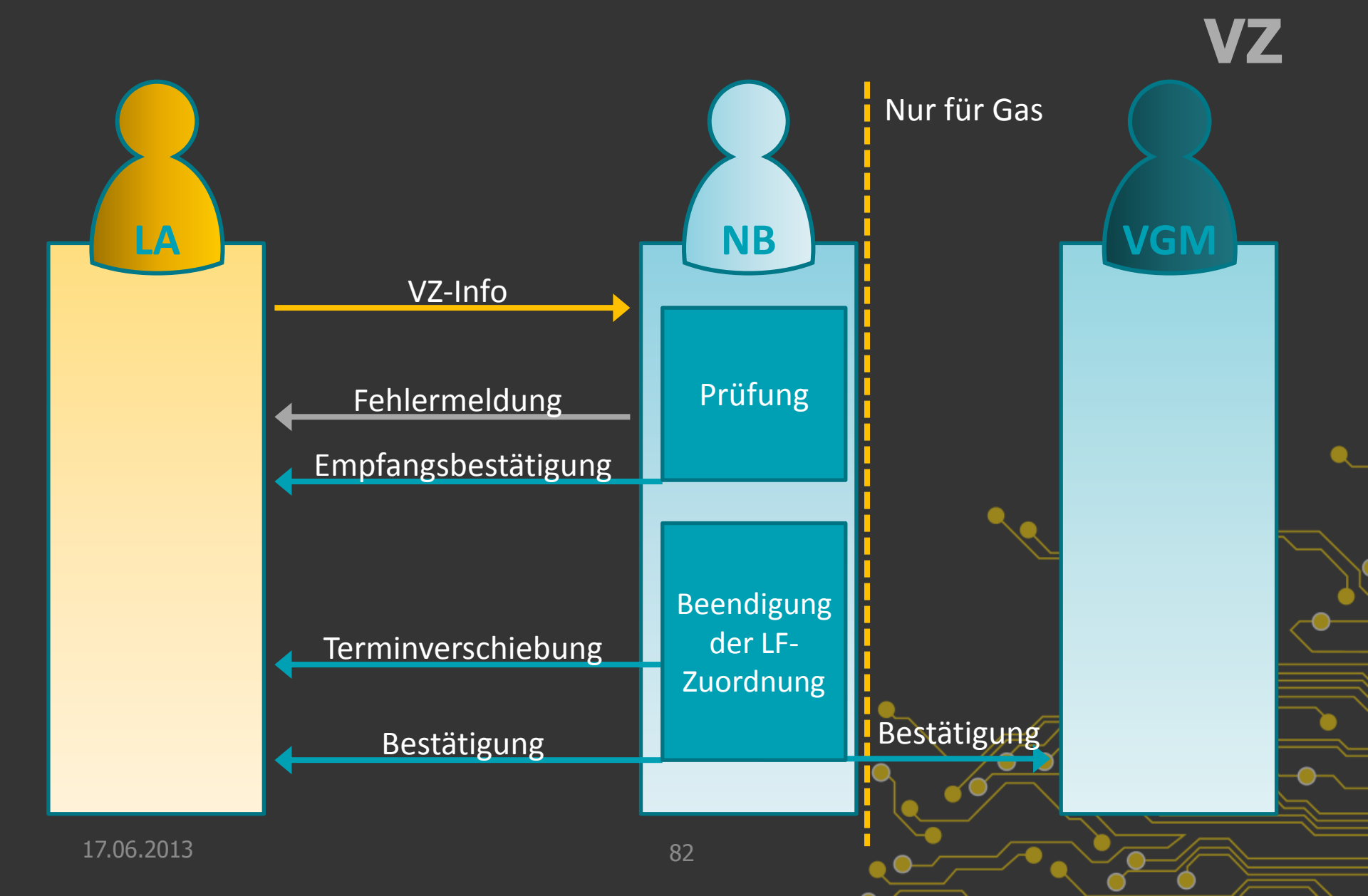

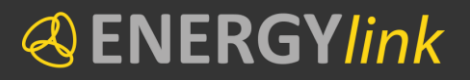

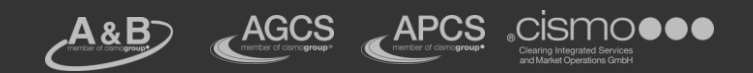

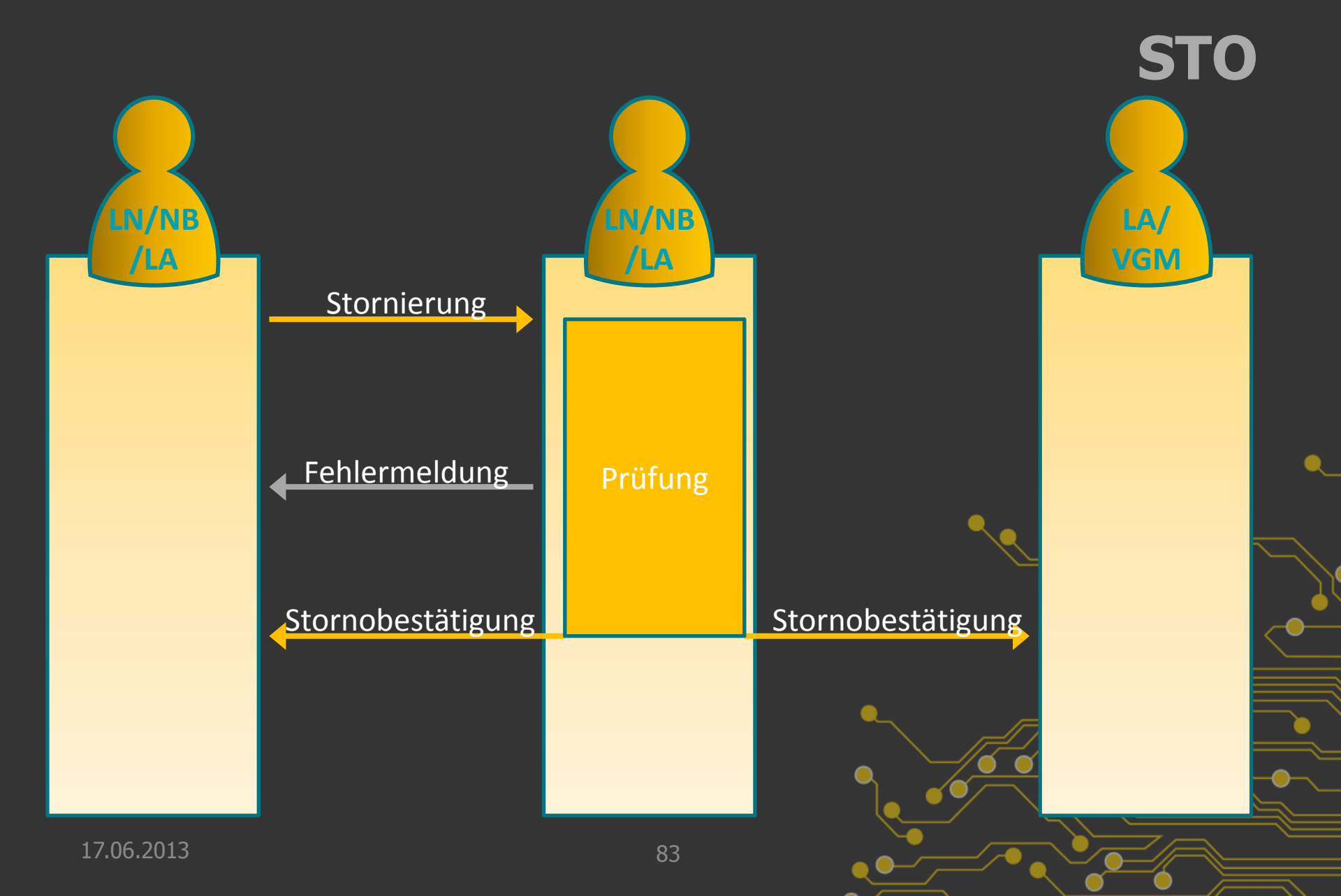

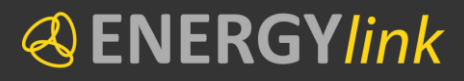

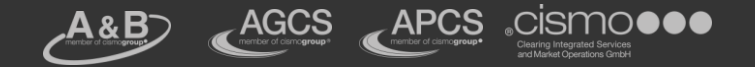

## Bearbeitungsfristen

Die in dem Anhang zu den Verordnungen definierten Höchstfristen für die Bearbeitung von Datensätzen unterliegt einer spezifischen Definition:

"Die beim Lieferantenwechsel, bei der Neuanmeldung sowie der Abmeldung vorgesehenen Höchstfristen gelten für die Bearbeitungsdauer je Einzeldatensatz eines Endverbrauchers. Langt ein Datensatz beim Empfänger an Arbeitstagen zwischen einer Zeit von 9 bis 17 Uhr ein, beginnt der Fristenlauf mit dem Zeitpunkt des Einlangen des Datensatzes und endet am entsprechenden Arbeitstag nach Ablauf der Frist. Sollte dieser Datensatz außerhalb dieser Zeit einlangen, beginnt der Fristenlauf um 9 Uhr des entsprechenden Arbeitstages. Der Fristenlauf selbst erfolgt, unbeschadet der vorgesehenen Regelung für seinen Beginn, an Arbeitstagen von 0:00 Uhr bis 24 Uhr. An Wochenenden und Feiertagen wird der Fristenlauf unterbrochen."

| Empfang der Daten | Frist | Beginn Fristenlauf | Ende Fristenlauf  |
|-------------------|-------|--------------------|-------------------|
| Montag, 11:00     | 24h   | Montag, 11:00      | Dienstag, 11:00   |
| Freitag, 15:00    | 24h   | Freitag, 15:00     | Montag, 15:00     |
| Dienstag, 20:00   | 24h   | Mittwoch, 09:00    | Donnerstag, 09:00 |
| Freitag, 17:10    | 48h   | Montag, 09:00      | Mittwoch, 09:00   |
| Mittwoch, 04:00   | 24h   | Mittwoch, 09:00    | Donnerstag, 09:00 |

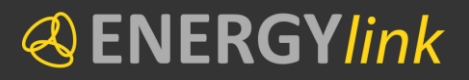

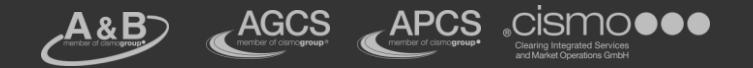

## Wechselkalender

- Oer ENERGYlink führt einen detaillierten Kalender (Wechselkalender), welcher die Wechselstichtage (für Endkundenwechsel) anhand der Wochenenden, Feiertage und gegebenenfalls (pro Unternehmen) kollektivvertragliche Feiertage enthält.
- Entsprechend dem Kalender sollen die Prozesse auf dem ENERGYlink abgewickelt werden.
- Berücksichtigung öster. Feiertage und 24.12. und 31.12.

Bereits auf www.energylink.at veröffentlicht!

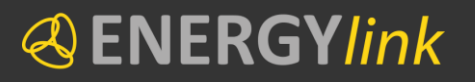

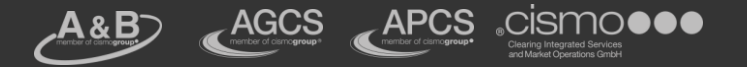

## **Unterschied Strom und Gas**

- Für die Marktteilnehmer aus dem Bereich Strom und dem Bereich Gas gelten, wenn nicht explizit anders dargestellt, die gleichen Prozessabläufe. Diese gelten sowohl für Endverbraucher als auch Einspeiser.
- Unterschiede sind jeweils hervorgehoben (gelb)

### Beispiel

Prüfung auf Netzzugang durch den Netzbetreiber im Rahmen des eigentlichen Wechsel erfolgt nur im Bereich Gas

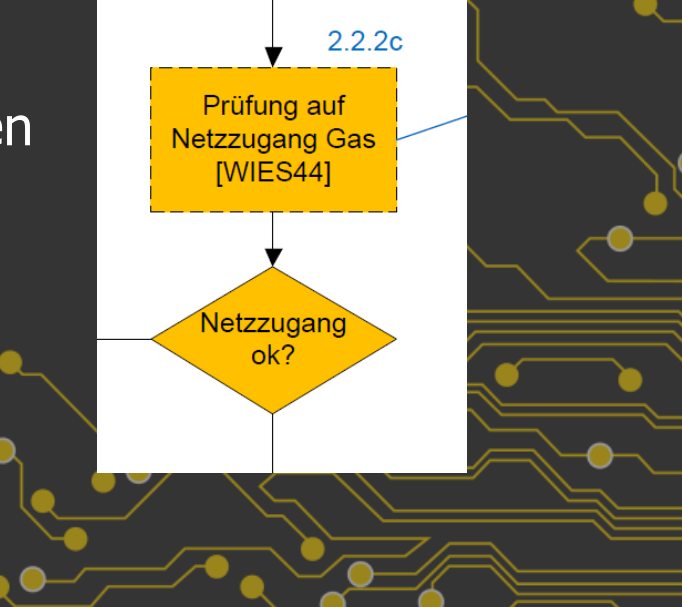

#### **«**ENERGY*link*

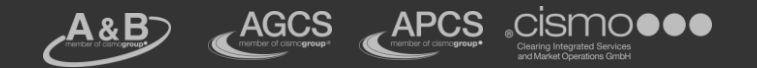

# TO DO's

### Zertifikate

- Zertifikate besorgen
- Zertifikat im Self Storage hochladen
- Öffentliches Zertifikat am ENERGYlink einspielen

### Stammdaten

- Neues Stammdaten-File
- Verwendung von Excel Add-In
- Excel 2007 und 2010

### 🕙 Testen

Ab KW 26 freies Tests mit Produktivdaten möglich

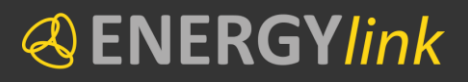

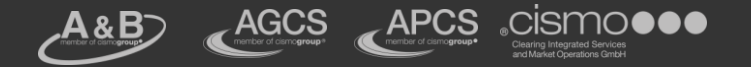

## Links

### Zertifikate:

http://www.energylink.at/de/systemuebersicht/zertifikate

- Self Storage Stammdaten: <u>http://www.energylink.at/de/systemuebersicht/self-storage-stammdaten</u>
- Schulungsunterlagen: <u>http://www.energylink.at/de/veranstaltungen/self-storage-schulung</u>